Slovenská technická univerzita v Bratislave Fakulta informatiky a informačných technológií Ilkovičova 2, 842 16 Bratislava 4

# NAVIGÁCIA V BUDOVE

BeaCode Dokumentácia k dielu

| Vedúca tímu:   | Mgr. Alena Martonová, PhD.                                         |
|----------------|--------------------------------------------------------------------|
| Členovia tímu: | Bc. Augustín Peter, Bc. Veronika Balážová, Bc. Marek Bruchatý, Bc. |
|                | Juraj Flamík, Bc. Ondrej Kipila, Bc. Sandra Kostova, Bc. Andrej    |
|                | Žlnka                                                              |
| Predmet:       | Tímový projekt                                                     |
| Školský rok:   | 2016 / 2017                                                        |

# Obsah

| 1 | Úv          | od         |                                                                        | 1             |
|---|-------------|------------|------------------------------------------------------------------------|---------------|
| 2 | Glo         | báln       | e ciele                                                                | 3             |
|   | 2.1         | Zin        | ıný semester                                                           | 3             |
|   | 2.2         | Let        | ný semester                                                            | 3             |
| 3 | Cel         | kový       | pohľad                                                                 | 4             |
| 4 | Arc         | chitel     | ctúra                                                                  | 11            |
| 5 | Fro         | onten      | d                                                                      | 14            |
|   | 5.1         | And        | Iroid                                                                  | 14            |
|   | 5.2         | iOS        |                                                                        | 14            |
|   | 5.3         | Adı        | nin Web                                                                | 15            |
| 6 | Bac         | ckend      | I                                                                      | 17            |
| 7 | Dát         | tový i     | model                                                                  | 18            |
| 8 | Tín         | nový       | server                                                                 | 20            |
| 9 | Mo          | duly       | systému                                                                | 22            |
|   | 9.1         | Dia        | gram tried - Android                                                   | 22            |
|   | 9.2         | Dia        | gram tried – iOS                                                       | 24            |
|   | 9.3         | Dia        | gram tried – Admin Web                                                 |               |
|   | 9.4         | Zob        | razenie zoznamu eventov                                                | 25            |
|   | 9.4         | .1         | Android                                                                |               |
|   | 9.4         | .2         | iOS                                                                    |               |
|   | 9.4         | .3         | Admin Web                                                              |               |
|   | 9.4.<br>exh | .4<br>bitu | Backend – API na odstránenie eventov, na odstránenie sekcii a na<br>27 | a odstránenie |
|   | 9.5         | Vył        | ıl'adanie eventu                                                       | 27            |
|   | 9.5.        | 1          | Android                                                                | 27            |
|   | 9.5.        | .2         | iOS                                                                    |               |
|   | 9.6         | Zob        | razenie detailu eventu                                                 |               |
|   | 9.6         | 1          | Android                                                                |               |
|   | 9.6         | .2         | iOS                                                                    | 29            |
|   | 9.7         | Zob        | razenie detailu exponátu                                               | 29            |
|   | 9.7.        | .1         | Android                                                                |               |

| 9.7.2             | iOS                                                              | 29          |
|-------------------|------------------------------------------------------------------|-------------|
| 9.7.3<br>a evento | Admin Web – pridávanie a zobrazovanie obrázkov a mapy l<br>ov 30 | c exponátom |
| 9.7.4             | Backend – API na prácu s eventom a API na prácu s exhibitmi      | 30          |
| 9.8 Pro           | ofil                                                             | 31          |
| 9.8.1             | Android                                                          | 31          |
| 9.8.2             | iOS                                                              | 31          |
| 9.9 Vý            | ber exponátov                                                    | 32          |
| 9.9.1             | Android                                                          | 32          |
| 9.9.2             | iOS                                                              |             |
| 9.10 Lo           | kalizácia                                                        |             |
| 9.10.1            | Android                                                          |             |
| 9.10.2            | iOS                                                              |             |
| 9.10.3            | Admin Web – Parsovanie beaconov z mapy                           | 34          |
| 9.10.4            | Backend – API na vracanie mapy a polohy beaconov                 | 34          |
| 9.11 No           | otifikovanie                                                     | 35          |
| 9.11.1            | Android                                                          | 35          |
| 9.11.2            | iOS                                                              | 35          |
| 9.11.3            | Admin Web                                                        |             |
| 9.11.4            | Backend                                                          | 36          |
| 9.12 Po           | slanie spätnej väzby                                             | 37          |
| 9.12.1            | Android                                                          | 37          |
| 9.12.2            | iOS                                                              | 37          |
| Príloha A: 7      | Гestovanie                                                       | 39          |
| Android           |                                                                  |             |
| Admin W           | eb                                                               | 49          |
| iOS               |                                                                  | 55          |
| Príloha B: I      | nštalačná príručka                                               | 61          |
| Android           |                                                                  | 61          |
| iOS               |                                                                  | 61          |
| Admin W           | eb                                                               | 61          |
| Server            |                                                                  | 61          |

# 1 Úvod

Navigačné zariadenia sú veľmi populárnymi a spoľahlivými pomocníkmi, ako sa dostať do požadovaného cieľa. GPS je najrozšírenejšia technológia, ktorá nám pomáha zorientovať sa v priestore. V rámci budov je však GPS signál dosť slabý (často aj žiadny signál nie je) a preto sa potom táto technológia v zatvorených priestoroch nedá používať.

Okrem tohto základného problému sa návštevníci podujatí stretávajú s rôznymi ďalšími problémami, ktoré sú často spojené s informáciami, ich dostupnosťou, objaviteľnosťou, kvalitou a množstvom. Informácie o podujatiach a exponátoch dostupné pre návštevníka sú často rozsahovo limitované. Spôsoby a médiá, prostredníctvom ktorých sú distribuované (napr. tlačové správy, audio/vizuálne záznamy) sú obmedzené fyzickými rozmermi alebo majú rozsah prispôsobený tak, aby naplnili iba základné informačné potreby návštevníkov za čo najkratší čas. Ďalším problémom je dostupnosť a objaviteľnosť informácií. Podujatí sa zúčastňuje veľké množstvo návštevníkov, čo predstavuje zhoršené podmienky pre nájdenie informačných letákov, tabuliek a iných informačných médií, ktoré poskytujú informácie o konkrétnych exponátoch. Často je to spôsobené najmä ich zlým umiestnením v priestore, prípadne tým, že sú distribuované nevhodnou formou. Iným problémom je zahltenie informáciami, ktoré nie sú pre návštevníka zaujímavé. Preferencie návštevníkov na obsah sa môžu výrazne líšiť, čo znamená, že návštevníkovi môžu byť v niektorých prípadoch prezentované informácie, o ktoré nemá záujem.

Zároveň, v súčasnosti vystavovatelia nemajú efektívne nástroje na zbieranie informácií od návštevníkov, ako aj o samotnom podujatí. Spätná väzba od návštevníkov je väčšinou zbieraná prostredníctvom papierových formulárov, alebo elektronických formulárov rozosielaných dodatočne prostredníctvom mailov. Pre návštevníkov sú takéto spôsoby nepraktické, čo sa často premietne na nízkej účasti pri vyjadrení spätnej väzby. Zber informácií o samotnom podujatí ako celkový počet návštevníkov na exhibíciách alebo návštevnosť jednotlivých exponátov je komplikovaný, pretože neexistuje jednoduchý spôsob automatického zberu týchto dát.

Prehľadná a ľahko dostupná navigácia vo verejných priestranstvách je jedným z faktorov používateľského komfortu, o ktorý by sa mali majitelia výstav snažiť. Riešenie problému s navigáciou a ostatných spomínaných problémov poskytuje naša aplikácia BeaCode.

Aplikácia slúži na indoor navigáciu pomocou technológie Bluetooth LE beacon-ov. Zobrazuje polohu návštevníka na mape podujatia, polohu exponátov, ktoré si zvolil a zároveň aj návštevníka prevedie po vyznačených exponátoch s využitím navigácie. Počas pohybu návštevníka po podujatí aplikácia poskytuje informácie o jednotlivých exponátoch práve v čase, keď sa návštevník pri nich nachádza. Tieto informácie môžu byť ľubovoľného formátu od textu, zvukového záznamu až po video záznam. Organizátor podujatia má možnosť úpravy tohto obsahu podujatia. Aplikácia tiež poskytne používateľom prehľad o výstavách, ktoré sa uskutočnia v najbližšom čase.

Výhoda nášho návrhu je v tom že, riešenie aplikácie sa dá jednoducho preniesť na akúkoľvek inú budovu, v ktorej sa výstavy uskutočnia, či už múzeá, školy, nákupné centrum alebo iné budovy. Aplikácia bude dostupná na obidvoch mobilných platformách: Android a iOS.

# 2 Globálne ciele

## 2.1 Zimný semester

Hlavným cieľom v rámci zimného semestra bolo vytvorenie základnej kostry aplikácie pre Android a iOS a rovnako aj základnej kostry webovej časti aplikácie – Admin Web.

Nakoľko v rámci práce pracujeme pre väčšinu z nás s novou technológiou (beacony), tak d'alšou dôležitou časťou v zimnom semestri bolo naštudovanie danej technológie. Aplikácia je dostupná pre obe mobilné platformy: Android a iOS, takže bolo potrebné preštudovanie najvhodnejších knižníc, ktoré sa budú dať používať. t.j. ktoré budú umožňovať zachytiť signály z majáčikov.

Cieľom pre zimný semester bolo vytvoriť prototyp, v ktorom fungujú základné obrazovky v aplikácií a získavanie dát pre jednotlivé obrazovky je prepojené s backendom.

Úspešné dokončenie predchádzajúcich cieľov prináša aj to, že každý člen získal a následne si zlepšil organizačné a pracovné schopnosti. Práca v tíme nás naučila aj lepšej tímovej komunikácii a spolupráci.

## 2.2 Letný semester

Hlavným cieľom pre letný semester bolo dokončenie aplikácie do takej fázy, aby mohla byť prezentovateľná na IIT.SRC a aby v nej boli dokončené všetky funkcionality v súvislosti s používateľským rozhraním a navigáciou.

Na začiatku letného semestra bolo našou prioritou upraviť používateľské rozhranie, aby bolo user-friendly. Okrem toho bolo potrebné aj to, aby sme zjednotili dizajn pre Android a iOS.

Následne najväčšia práca v letnom semestri sa týkala lokalizovania exponátov a používateľa (návštevníka výstavy) pomocou beaconov na mape. Okrem toho sme vytvorili aj notifikácie s podrobnými informáciami o jednotlivých exponátoch, ktoré sa používateľovi zobrazia vtedy, ak má o daný exponát záujem a priblíži sa k nemu.

Okrem toho sa pracovalo aj na webovom rozhraní pre vystavovateľa, ktorý si pomocou tohto Admin Webu môže prispôsobiť obsah danej výstavy.

# 3 Celkový pohľad

Na úspešné vytvorenie našej aplikácie bolo potrebné najprv navrhnúť low-fidelity prototyp, na základe ktorého sa potom vyvinie aj high-fidelity prototyp aplikácie. Na nasledujúcom obrázku je rozpracovaný low-fidelity návrh, ktorý obsahuje základne obrazovky, ktoré umožňujú splnenie funkcionality.

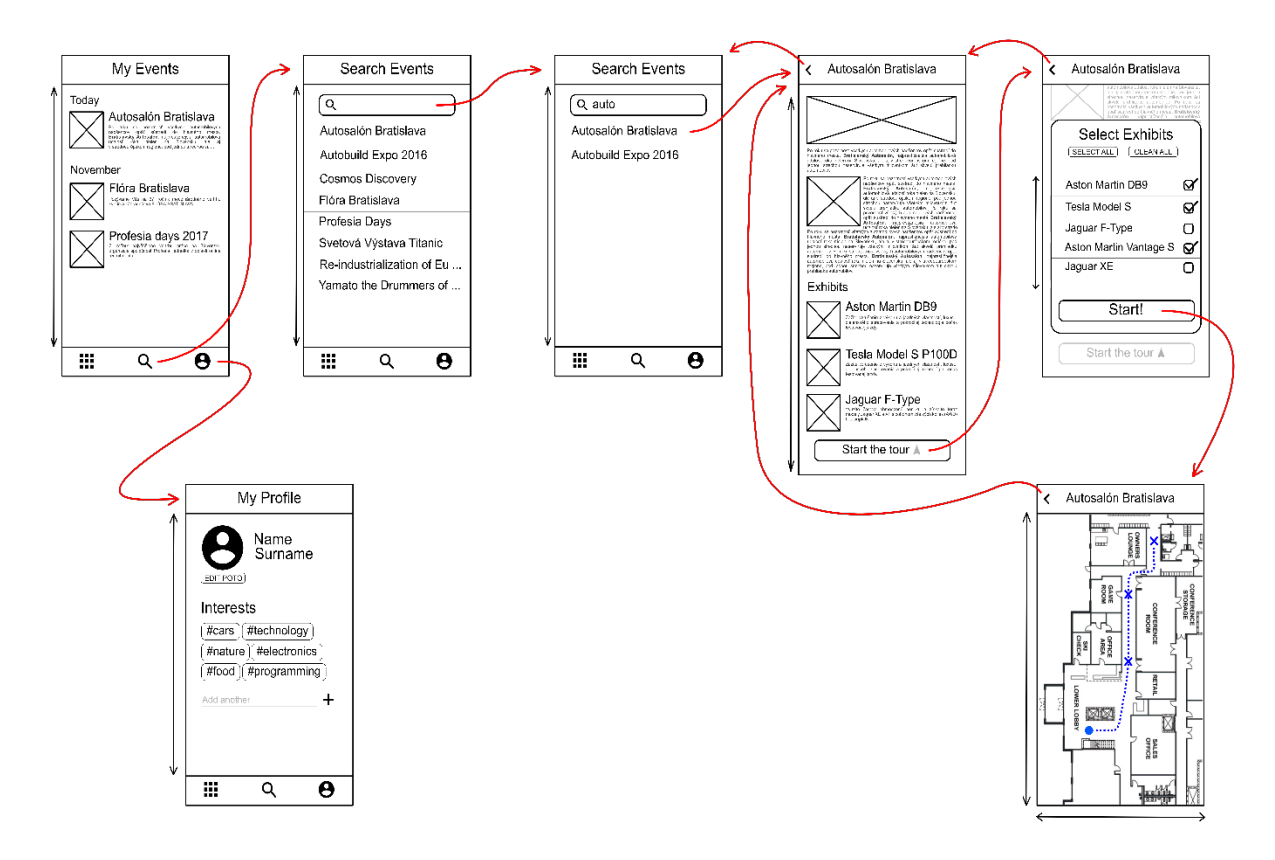

*Obr. 3.1 Low – fidelity prototype.* 

Z obrázka vidno, že základne položky menu sú Search events, My Profile a My Events. Po vybraní položky My Profile z menu sa zobrazí obrazovka, na ktorej sú údaje o používateľovi ako sú jeho meno a záujmy. Po kliknutí na My Events sa zobrazí obrazovka, na ktorej je prehľad o udalostiach, ktoré sa uskutočnia v blízkej dobre. Po kliknutí na tlačidlo Search Events v menu je dostupné vyhľadanie udalostí na základe zadania ich názvu. Po vybraní udalosti (napr. Autosalón Bratislava) sa objaví obrazovka, na ktorej sú informácie o tejto udalosti ako aj exponáty, ktoré sa dajú na tejto udalosti vidieť. Po kliknutí Start the tour z tejto obrazovky sa objaví nová, na ktorej sú dostupné všetky exponáty danej udalosti. Používateľ si tu môže vybrať tie, ktoré chce navštíviť. Potom môže stlačiť tlačidlo Navigation a vtedy navigácia na danej udalosti môže začať. Ak si nevyberie žiadne exponáty, tak automaticky bude prevedený cez všetky.

Aplikácia pre Android a iOS sa v dizajne mierne líšia. Na nasledujúcich obrázkoch sú zobrazené jednotlivé obrazovky pre iOS:

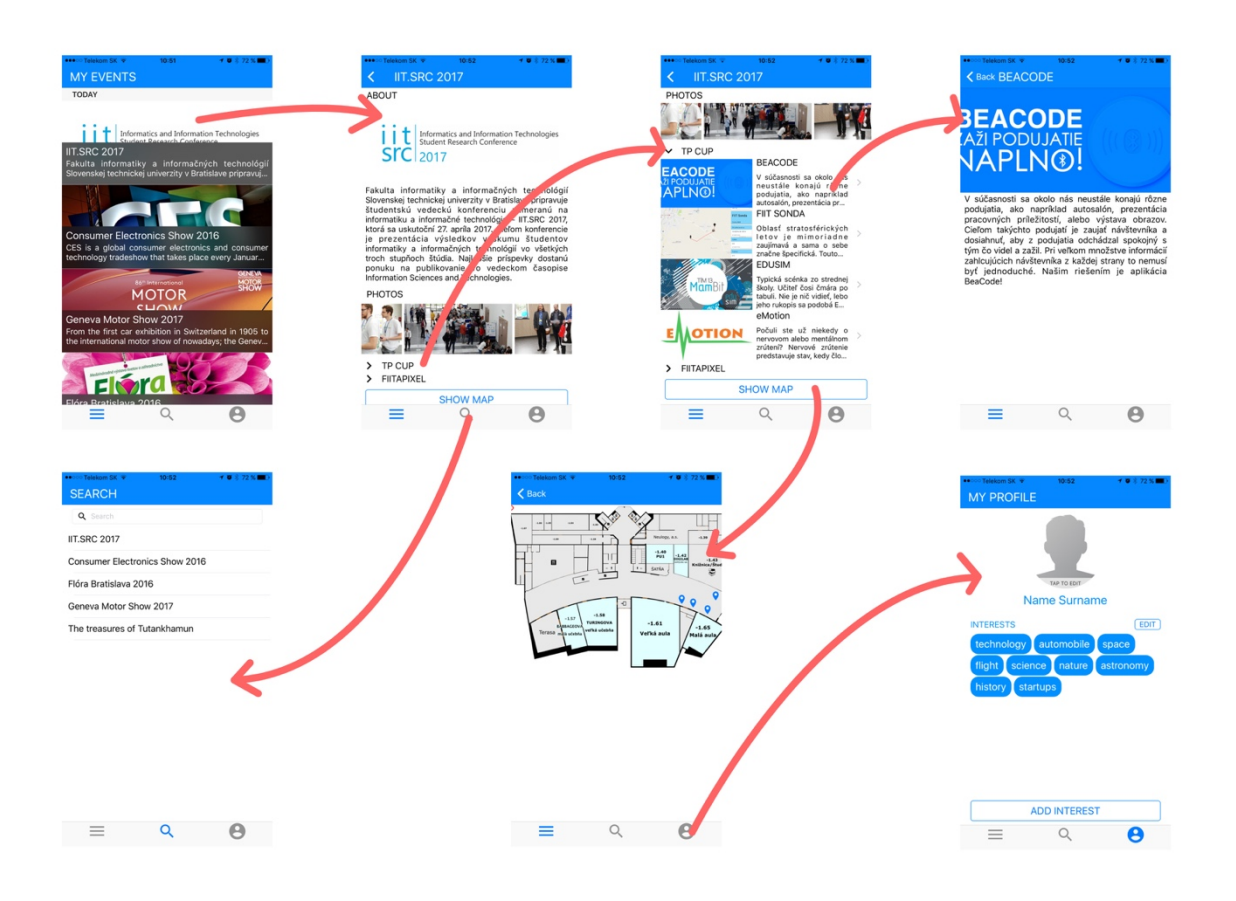

Na nasledujúcich obrázkoch sú znázornené jednotlivé obrazovky pre Android:

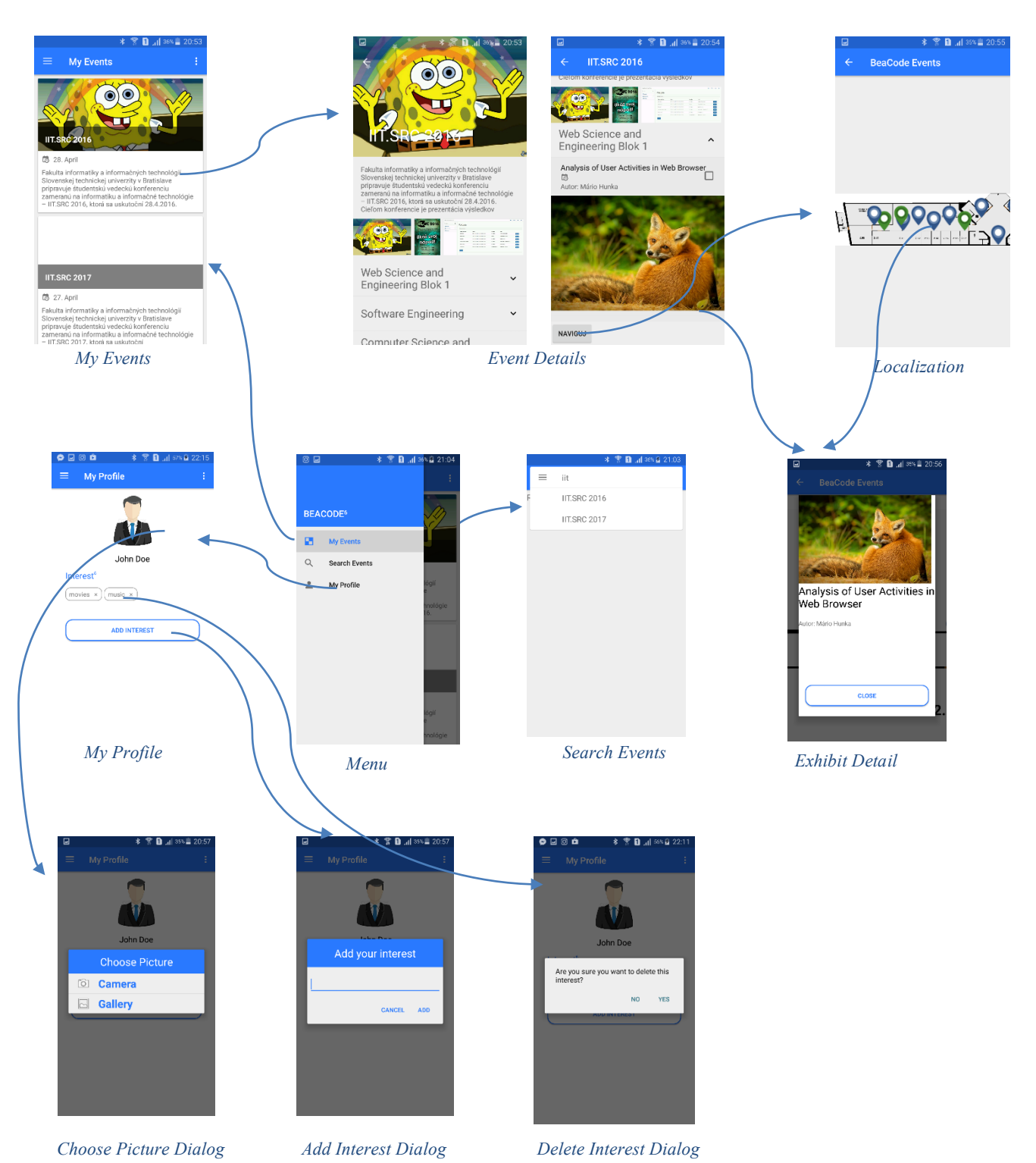

Z týchto odraziek je vidno že verzia na Androide sa zhoduje s prvotným low-fidelity prototypom, ktorý bol navrhnutý a ktorý je vyššie uvedený. Takže, základne položky menu sú My Events, Search events a My Profile. Po vybraní položky My Profile z menu sa zobrazí obrazovka, na ktorej sú údaje o používateľovi ako sú jeho fotku, meno a záujmy. Používateľ si fotku môže zmeniť po kliknutí na fotku s tým že sa mu zobrazí dialógové okna ohľadom tomu

či si chce fotku nahrať z galérii alebo si ju chce odfotiť. Interest si používateľ môže pridat ak klikne na tlačidlo Add Interest a nasledne vplni meno pre interestu ktorý chce pridat. Po kliknutí na My Events sa zobrazí obrazovka, na ktorej je prehľad o udalostiach, ktoré sa zo servera načítane. Z obrázky je vidno že pre každú udalosť je poskytnuté jeho meno, obrazovka, dátum uskutočnenia a krátky popis. Po vybraní udalosti (napr. IIT. SRC 2016) sa objaví obrazovka, na ktorej sú informácie o tejto udalosti, kategórie udalosti, pričom každá kategória sa da rozbaliť s tým že po rozbalení sa zobrazia všetky exponáty, ktoré sa dajú na tejto udalosti vidieť. Pri každom exponáte je checkbox ktorý používateľ v podstate označí v prípade keď má záujem o ním a má záujem sa navigovať do neho. Po kliknutí Naviguj sa používateľovi zobrazí mapa na ktorej modrou farbou sú označene všetky exponáty a zelenou sú označene tie ktoré používateľ označil. Po kliknutí na nejaký bod, pripadne po kliknutí na nejaký exponát z obrazovky MyEvents, sa používateľovi zobrazí okno s informáciami o danom exponáte. Po kliknutí na tlačidlo Search Events v menu je dostupné vyhľadanie udalostí na základe zadania ich názvu.

Čo sa týka aplikácie Admin Web, tá vyzerá nasledovne:

| BeaCode Admin Tool |                 |                                              |            | <b>國</b> *                                                                                                    | <b>*</b> • |
|--------------------|-----------------|----------------------------------------------|------------|----------------------------------------------------------------------------------------------------|------------|
| Search Q           | Podu            | iatia                                        |            |                                                                                                    |            |
| 🛱 Podujatia <      | Fouu            | Jalia                                        |            |                                                                                                    |            |
| Používatelia <     | Zoznam poo      | lujatí                                       |            |                                                                                                    |            |
| Beacony            | Názov           | Dátum                                        | Lokalita   | Onis                                                                                                    |            |
|                    | IIT.SRC<br>2016 | 28.04.2016<br>00:00 -<br>28.04.2016<br>00:00 | Bratislava | Fakulta informatiky a informačných technológií Slovenskej technickej univerzity v Bratislave<br>pripravuje študentskú vedeckú konferenciu zameranú na informatiku a informačné technológie<br>IT.SRC 2016, ktorá sa uskutoční 28.4.2016. Cieťom konferencie je prezentácia výsledkov<br>výskumu študentov informatiky a informačných technológií vo všetkých troch studia.<br>Najlepšie príspevky dostanú ponuku na publikovanie vo vedeckom časopise Information<br>Sciences and Technologies    | Deta<br>×  |
|                    | IIT.SRC<br>2017 | 27.04.2017<br>00:00 -<br>27.04.2017<br>00:00 | Bratislava | Fakulta informatiky a informačných technológií Slovenskej technickej univerzity v Bratislave<br>pripravuje študentskú vedeckú konferenciu zameranú na informatiku a informačné technológie<br>– IIT.SRC 2017, ktorá sa uskutoční 27. apríla 2017 Cieľom konferencie je prezentácia<br>výsledkov výskumu študentov informatiky a informačných technológií vo všetkých troch<br>stupňoch štúdia. Najlepšie príspevky dostanú ponuku na publikovanie vo vedeckom časopise<br>Informating Technologie | Deta<br>×  |

| BeaCode Admin Tool |                                                                         | •  | ∎ •     | <b>A</b> • | <b>4</b> • |
|--------------------|-------------------------------------------------------------------------|----|---------|------------|------------|
| Search Q           | Sekcie podujatia                                                        |    |         |            |            |
| Podujatia <        |                                                                         |    |         |            |            |
| Použivatelia       | Мара:                                                                   |    |         |            |            |
| Beacony            | vybrať súbor Nie je vybraťý žiadny súbor                                |    |         |            |            |
|                    | Ulož mapu Vyparsuj beacony z mapy                                       |    |         |            |            |
|                    |                                                                         |    |         |            |            |
|                    | Názov sekcie                                                            | _  |         |            |            |
|                    | Web Science and Engineering Blok 1                                      | De | tail ×  |            |            |
|                    | Software Engineering                                                    | De | tail ×  |            |            |
|                    | Computer Science and Artificial Intelligence                            | De | tail ×  |            |            |
|                    |                                                                         |    |         |            |            |
|                    | Computer Graphics, Multimedia and Computer Vision                       | De | etail × |            |            |
|                    | Computer Networks, Computer Systems and Security                        | De | tail ×  |            |            |
|                    | Intelligent Information Processing                                      | De | etail × |            |            |
|                    | TP Cup Competition Projects                                             | De | etail × |            |            |
|                    | Pridať sekciu                                                           |    |         |            |            |
|                    | Pridať obrázok k podujatiu:<br>Vybrať súbor Nie je vybratý žiadny súbor |    |         |            |            |
|                    | Ulož obrázok podujatia                                                  |    |         |            |            |
|                    | Obrázky podujatia:                                                      |    |         |            |            |
|                    |                                                                         |    |         |            |            |
| BeaCode Admin Tool |                                                                         | •  |         | <b>*</b> * | 4.4        |

#### Search... Q Web Science and Engineering Blok 1 🛗 Podujatia Používatelia Názov: Web Science and Engineering Blok 1 Beacony Začiatok: 28.04.2016 00:00 Koniec: 28.04.2016 00:00 Miesto konania: Bratislava Opis: Web Science and Engineering

|                                                                                                    | Exp                                                                     | onáty                                                      |                                                          |        |                    |                                                         |             |
|----------------------------------------------------------------------------------------------------|-------------------------------------------------------------------------|------------------------------------------------------------|----------------------------------------------------------|--------|--------------------|---------------------------------------------------------|-------------|
|                                                                                                    |                                                                         | Id                                                         | Názov exponátu                                           | Beacon | Beacon<br>Id       | Poster                                                  | Notifikácia |
|                                                                                                    | ×                                                                       | 6                                                          | Analysis of User<br>Activities in Web<br>Browser         |        | \$<br>Minor:<br>76 | Vybrat súbor Nie je vybratý žiadny súbor<br>Ulož poster | Cau         |
|                                                                                                    | ×                                                                       | 4                                                          | Frequent Item Mining<br>Comparison on Data<br>Streams    |        | \$<br>Minor:<br>74 | Vybrat súbor Nie je vybratý žiadny súbor<br>Ulož poster |             |
|                                                                                                    | ×                                                                       | 8                                                          | Hybrid Personalized<br>Explanation of<br>Recommendations |        | \$<br>Minor:<br>78 | Vybrat súbor Nie je vybratý žiadny súbor<br>Ulož poster |             |
| BeaCode Admin Tool                                                                                                    |                                                                         |                                                            |                                                          |        |                    | a. ≘.                                                   | A- A-       |
| Search       Q         Podujatia          Použivatelia          Pridat použivatelia       Začiati         Odstrániť použivatela       Začiati         Beacony       Konieci         Konieci       Miesto         Opis       Opis         Vytvo       Vytvo | VÉ<br>vv poduj<br>vv poduj<br>vv podujat<br>konan<br>podujat<br>podujat | poc<br>atia<br>jujatia<br>jatia<br>la:<br>nile podu<br>ila | Jujatie                                                  |        |                    |                                                         |             |
| BeaCode Admin Tool                                                                                                    |                                                                         |                                                            |                                                          |        |                    |                                                         | A A         |
| Search       Q         Podujatia       No         Vytvoriť podujatie       Názov         Odstrániť podujatia       Názov         Prodzivatelia       Opis:         A Pridať používateľa       Opis:         Beacony       Pridať                           | Vý<br>:<br>exponá                                                       | exp<br>nåtu<br>ittu                                        | oonát                                                    |        |                    |                                                         |             |

Na prvej obrazovke "Podujatia" sa nachádza zoznam existujúcich podujatí s možnosťou pozretia detailu a vytvorenia nového podujatia. Na nasledujúcej obrazovke je možné si pozrieť detail podujatia a je tu možnosť vytvoriť sekcie, pridať mapu a obrázky k podujatiu. Na ďalšom

obrázku vidíme obrazovku detail podujatia kde môžeme vidieť všetky exponáty, ich obrázky a môžeme k nim pridať obrázok a beacon. Na obrazovke "Nové podujatie" je možné vytváranie nového podujatia. Na obrazovke "Nový exponát" je možné vytváranie nových exponátov prislúchajúcich konkrétnemu podujatiu.

# 4 Architektúra

Na obrázku Obr. 4.1 je diagram nasadenia vyšších vrstiev. Diagram má za úlohu zobraziť komunikačný kanál medzi dôležitými komponentami architektúry. V prvom rade popisuje komunikáciu medzi databázou a server prostredníctvom SQL dopytov. Z druhej strany popisuje volania prostredníctvom API a na úrovni client-server.

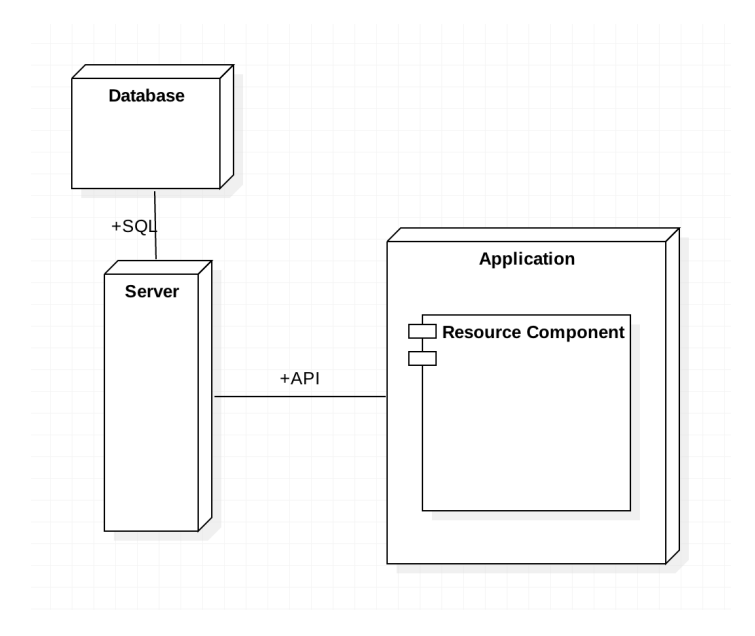

Obr. 4.1 Komunikačná vlna komponentov.

Obrázok Obr. 4.2 popisuje pomocou deployment diagramu kompletnú architektúru systému. Z predošlého diagramu je jasné, že sa jedná o client server komunikáciu. Prostredníctvom API sú spracovávané požiadavky z klientskej aplikácie (v našom prípade mobilnej). Klientská aplikácia pomocou Resource komponentu dokáže volať serverové požiadavky, ktoré sa spracujú a vracajú sa prostredníctvom formátu JSON, ktorý je v aplikácií konvertovaný pomocou controllerov na modelové objekty a následne vykreslené vďaka prezentačnému a zobrazovaciemu komponentu.

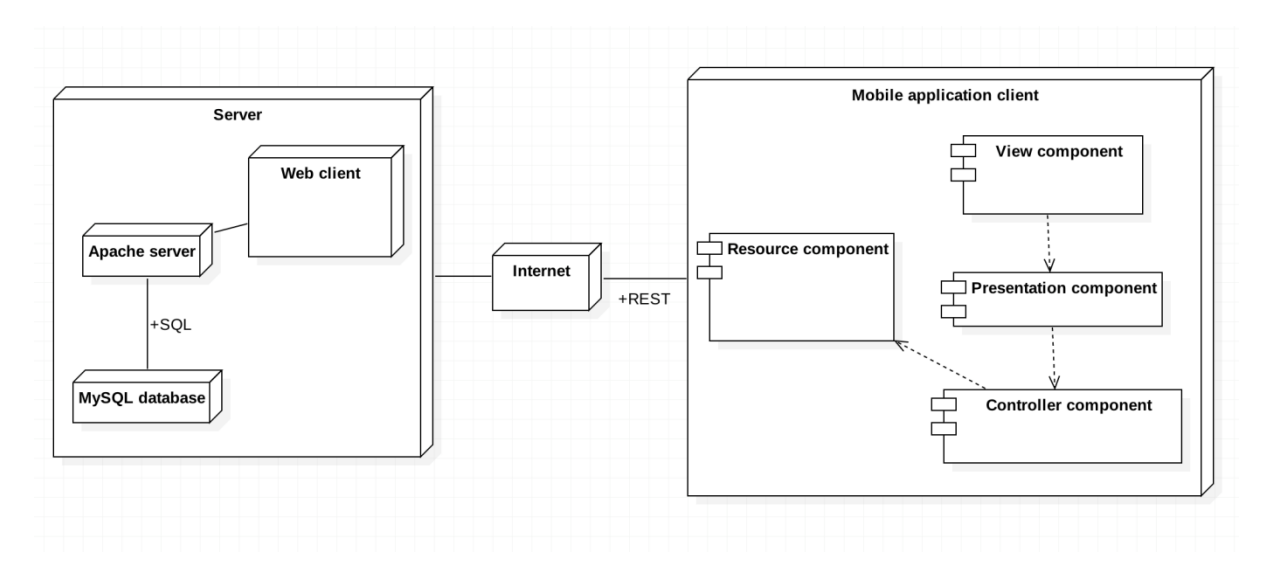

Obr. 4.2 Kompletná architektúra platformy.

Na ďalšom obrázku je diagram balíčkov. Z tohto diagramu je dôležité predovšetkým poukázať na balíček Resource. V rámci tohto balíčku sa tu nachádzajú ďalšie balíčky triedy, ktoré úzko spolupracujú so spomenutou serverovou komunikáciou. V prípade požiadavky sa zo servera vracia JSON, ktorý sa spracuje pomocou danej Dto (data transfer object) triedy. Následne je možné pomocou Converter triedy spracovať tento objekt a zkonvertovať do Domain (doménového) objektu, s ktorým je možné následne funkcionálne pracovať.

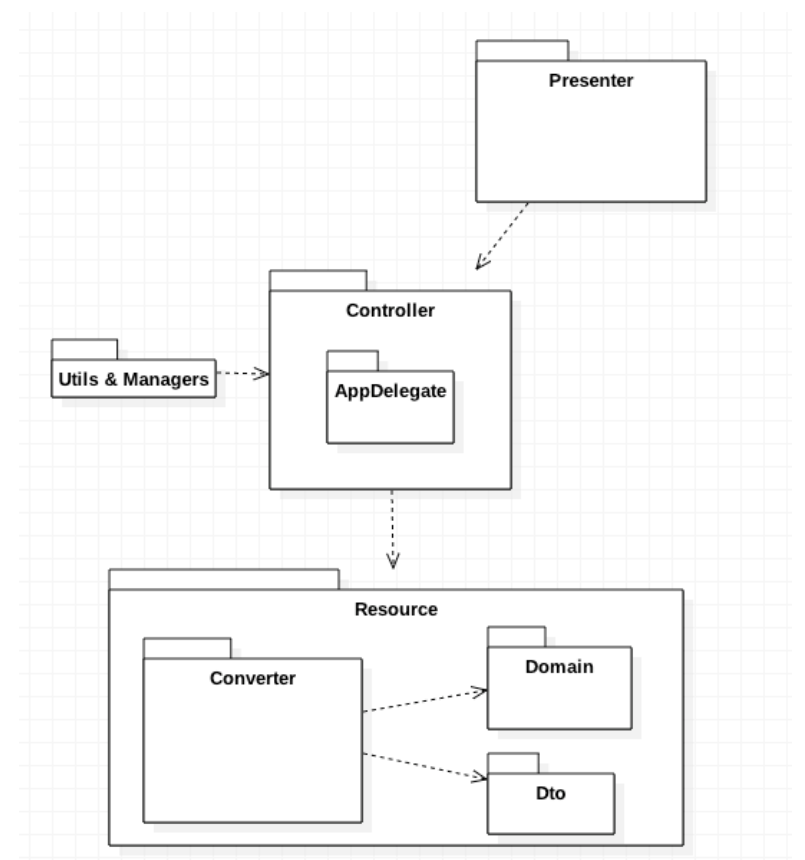

Obr. 4.3 Diagram balíčkov.

Aktuálne API, ktoré poskytuje server sú nasledovné:

| PI documentation                                                                | body format: JSON 🔹 request format: JSON                                                       |
|---------------------------------------------------------------------------------|------------------------------------------------------------------------------------------------|
| dmin Web                                                                        |                                                                                                |
| Admin Web                                                                       | Show/hide List Operations Expand Operations                                                    |
| GET JOP11 /api/admin-web/beacons                                                | Show beacons which are not linked to any exhibit.                                              |
| PATCH of /api/admin-web/beacons/{beaconId}                                      | Change beacon.                                                                                 |
| ៤៩០ pm /api/admin-web/events                                                    | Show events which were created by logged in user. Sorted by name ASC.                          |
| Post Joer /api/admin-web/events/new                                             | Save new event for logged in user.                                                             |
| ottatelo /api/admin-web/events/{eventId}                                        | Delete given event.                                                                            |
| cerjorn /api/admin-web/events/{eventId}                                         | Show event which belongs to logged in user.                                                    |
| cer رموس /api/admin-web/events/{eventId}/exhibits                               | Show all exhibits which belongs to given event. Sorted by name ASC.                            |
| Post Jopi /api/admin-web/events/{eventId}/exhibits/new                          | Save new exhibit for given event.                                                              |
| DELETE IC /api/admin-web/events/{eventId}/exhibits/{exhibitId}                  | Delete given exhibit.                                                                          |
| PATCH   OF / Api/admin-web/events/{eventId}/exhibits/{exhibitId}                | Change given exhibit.                                                                          |
| POST [OP /api/admin-web/events/{eventId}/exhibits/{exhibitId}/images/new        | Upload new image for exhibit.                                                                  |
| Post (oP /api/admin-web/events/{eventId}/images/new                             | Upload new image for event.                                                                    |
| Puriorn /api/admin-web/events/{eventId}/parse-beacon-svg                        | Parse and save beacons from map for given event.                                               |
| Post ort /api/admin-web/locations                                               | Show all existing locations which start with given text. Sorted by name ASC.                   |
| Арр                                                                             | Show/hide List Operations Expand Operation                                                     |
| POST /api/app/events                                                            | Show all existing events which start with given text. Sorted by name ASC.                      |
| GET /api/app/events/{eventId}/exhibits                                          | Show all exhibits which belongs to given event. Sorted by name ASC.                            |
| GET /api/app/events/{eventId}/selected-exhibits-for-tour                        | Show selected exhibits for tour which belongs to logged in user. Sorted by systemCreated DESC. |
| Post /api/app/events/{eventId}/selected-exhibits-for-tour/new                   | Save new selected exhibit for tour for logged in user.                                         |
| /api/app/events/{eventId}/selected-exhibits-for-tour/{selectedExhibitForTourId} | Delete selected exhibit for tour which belongs to logged in user.                              |
| GET /api/app/interests                                                          | Show all interests which belongs to logged in user. Sorted by systemCreated DESC.              |
| Post /api/app/interests/new                                                     | Save new interest for logged in user.                                                          |
| DELETE /api/app/interests/{interestId}                                          | Delete interest which belongs to logged in user.                                               |
| GET /api/app/logged-in-user                                                     | Show logged in user.                                                                           |
| Post /api/app/logged-in-user/images/new                                         | Upload new profile image for logged in user.                                                   |
| GET /api/app/starred-events                                                     | Show events which were starred by logged in user. Sorted by systemCreated DESC.                |

Documentation auto-generated on Thu, 11 May 17 23:48:04 +0200

# 5 Frontend

## 5.1 Android

Architektúra aplikácie je založená na modely Model-View-Controller. Controller je reprezentovaný triedami Activity. Tieto aktivity môžu byť zároveň aj View (v prípade, že daná aktivita obsahuje len jednu obrazovku), alebo v prípade, že aktivita pozostáva z viacerých obrazoviek, tak je táto aktivita rozdelená do viacerých Views, ktoré predstavujú jednotlivé fragmenty. Ďalšou časťou aplikácie je Resource Manager, ktorý sa stará o komunikáciu so službami, ktoré poskytuje server prostredníctvom REST API. Zo servera sa pomocou resource managera načítajú dáta, ktoré sa lokálne ukladajú do entít, ktoré obsahuje balík Model. Ďalej sa s týmito údajmi pracuje lokálne a v prípade, že je potrebné ich zmeniť, sú pomocou resource managera znova odoslané na server.

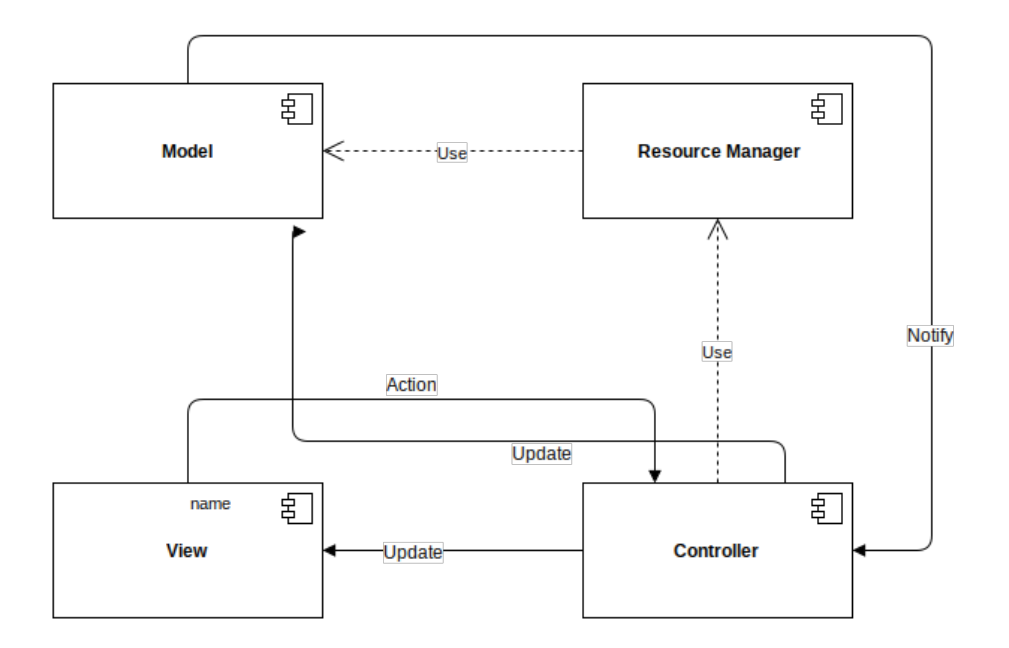

#### 5.2 iOS

Diagram komponentov popisuje architektúru založenú na architektonickom štýle Model View Controller (Obr. 5.1). Ku každej obrazovke prislúcha jeden controller, ktorý aktualizuje view a zabezpečuje interakciu používateľa s aplikáciou. Controller na základe vstupov od view aktualizuje stav reprezentovaný modelom. Model na základe zmeny dát dokáže notifikovať controller, aby vykonal určité operácie nad view alebo v modely samotnom. Controllery používajú služby, ktoré zabezpečujú komunikáciu cez REST rozhranie a sprístupňujú rozhranie pre komunikáciu s knižnicami zabezpečujúcimi lokalizačné služby.

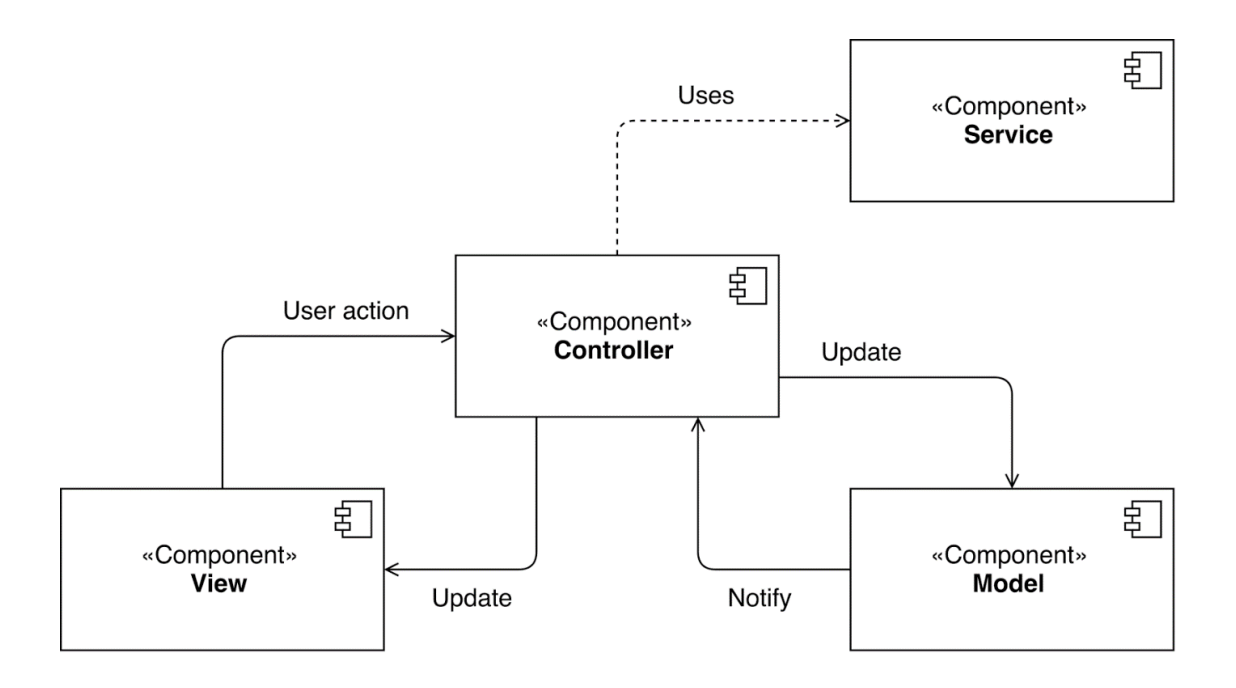

Obr. 5.1 Diagram komponentov popisujúci architektúru systému.

#### 5.3 Admin Web

Na obrázku (Obr. 5.2) je diagram komponentov opisujúci architektúru frontend Admin Webu. Frontend Admin webu je vyvíjaný technológiou AngularJS. Každé View v sebe môže agregovať template alebo direktívy. Každá stránka sa teda skladá z HTML kódu, ktorý vytvára šablóny. V samotnom HTML kóde sa nachádzajú direktívy, či už Angular direktívy, alebo nami vytvorené direktívy. Controller v sebe následne môže agregovať jeden, alebo viacero view. Komunikácia s backendom je zabezpecená pomocou REST angular služieb. Tieto služby sú agregované do controllers a dáta z backendu sa prenášajú vo formáte JSON.

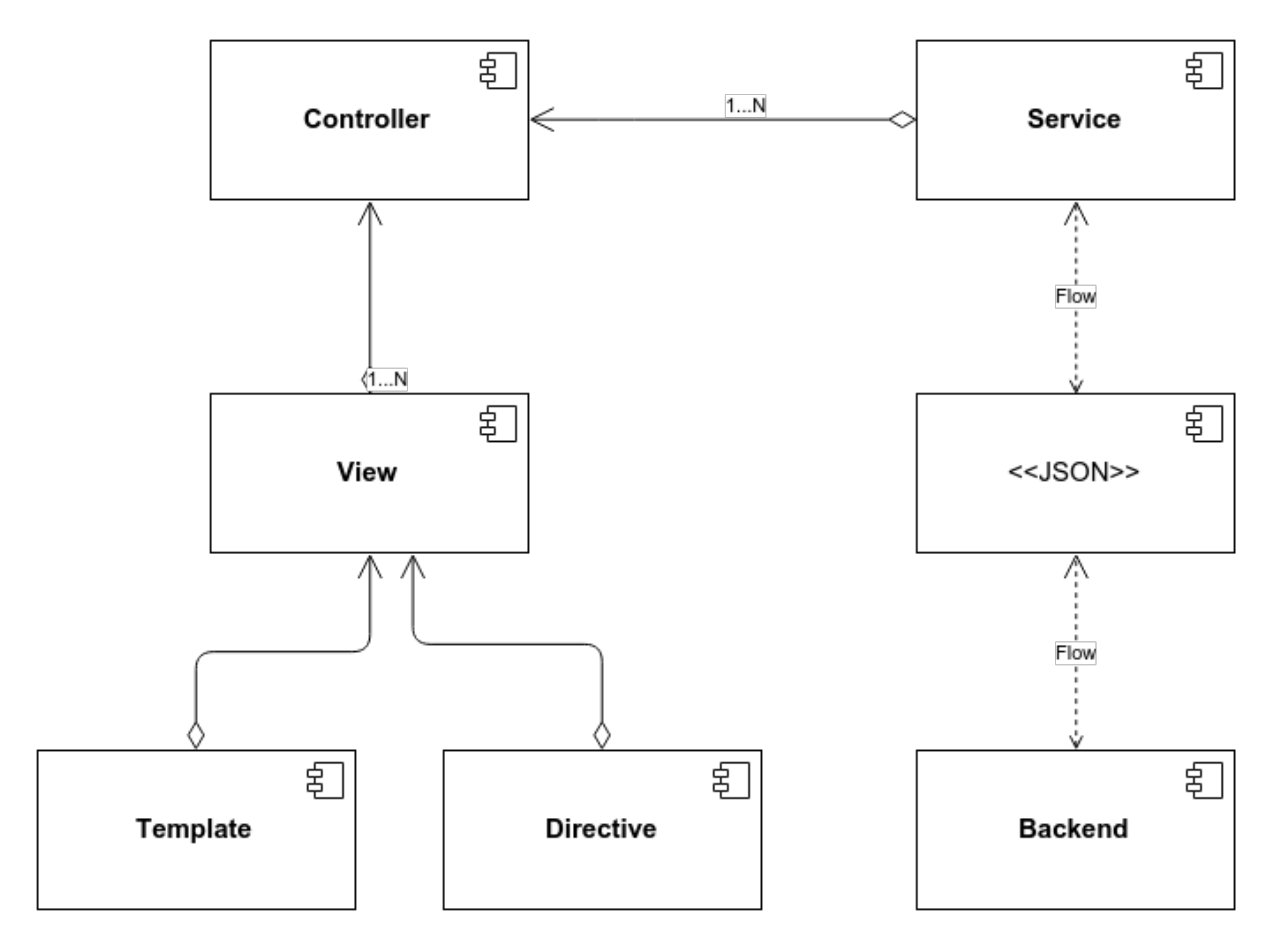

Obr. 5.2 Diagram komponentov popisujúci architektúru frontendu Admin Web.

# 6 Backend

Backend je písaný v jazyku PHP pomocou frameworku Symfony. Štruktúra kódu je rozdelená do bundlov, pričom každý bundle je rozdelený do 4 hlavných typov tried:

- Controller
  - o funkcionalita prijímania požiadaviek a vracania odpovedí
- Repository
  - o funkcionalita práce s entitami, ktorá sa ich priamo týka
- Entity
  - o opísané dátové entity, teda čo a ako je uložené v databáze
- Classes
  - o iná funkcionalita v rámci projektu

Spojenie backendu s databázou je spravené cez Doctrine mapovač. To znamená, že kód nie je priamo viazaný na konkrétnu databázu.

Backend je tvorený na štýl REST API. To znamená, že sú vystavené linky a metódy, ku ktorým môže vonkajší svet pristupovať a používať ich. Toto je zdokumentované v interaktívnej dokumentácii, ktorá je prístupná cez webový prehliadač, takže každý si môže pozrieť ako má požiadavka vyzerať a čo má obsahovať. Dokonca si môže priamo v dokumentácii pomocou Sandboxu vyskúšať požiadavku vytvoriť a vidieť odpoveď zo servera.

Na deploy backendu na server používame nástroj Magallanes. Rozlišujeme 2 enviromenty: develoypment a production. Nástroj dostane aktuálny kód na server, pričom ho tam uloží ako current release. Potom spustí potrebné nadefinované príkazy, ako update štruktúry databázy alebo upravenie práv súborov.

# 7 Dátový model

Dátový model pozostáva z týchto entít (Obr. 7.1):

- User
  - o používateľ a informácie o ňom
- Interest
  - o záujem používateľa, pričom používateľ môže mať viac záujmov
- Starred\_event
  - o ohviezdičkovaná udalosť, čiže udalosť, o ktorú používateľ prejavil väčší záujem, pričom takýchto udalostí si môže používateľ vybrať viacero
- Selected\_exhibit\_for\_tour
  - exponát, ktorý si používateľ vybral, aby sa mu zobrazila navigácia k nemu, pričom používateľ si môže vybrať viacero exponátov
- Location
  - miesto konania udalosti s presnými špecifikáciami (napr. súradnice na mape), pričom sa toto miesto môže pre rôzne udalosti opakovať
- Event
  - o udalosť (prehliadka, výstava)
- Exhibit
  - exponát, ktorý sa vyskytuje v udalosti, pričom udalosť môže mať viacero exponátov
- Beacon
  - BLE zariadenie umiestnené pri exponáte a informácie o ňom, pričom pri exponáte môže byť umiestnených viac takýchto zariadení
- Image
  - informácie o obrázku (napr. adresa fyzického súboru), pričom User môže mať jeden obrázok (profilová fotka) a Event a Exhibit môžu mať viacero obrázkov (fotky priestorov, exponátov)

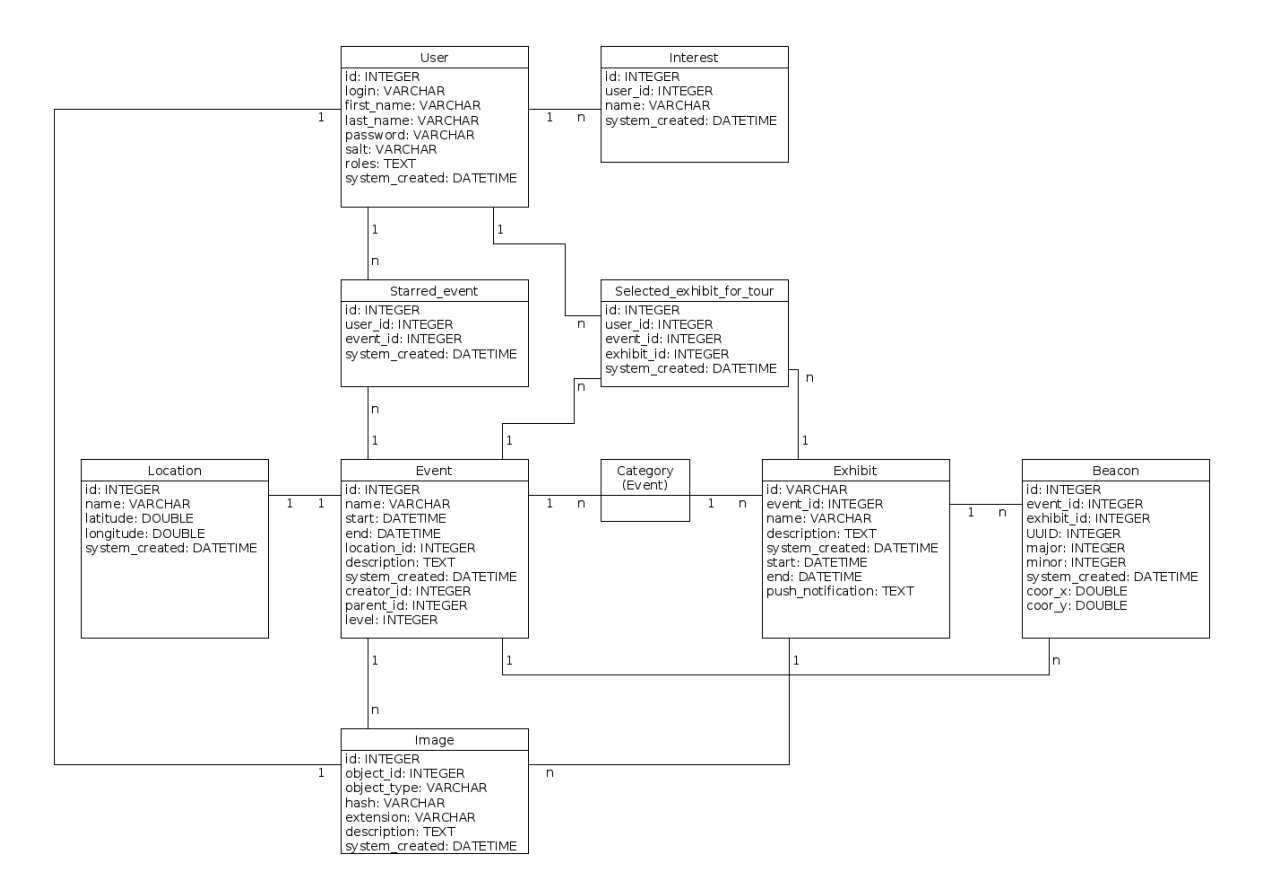

Obr. 7.1 Dátový model.

# 8 Tímový server

Na sprístupňovanie potrebných vecí online sme dostali k dispozícií tímový server, ktorý bol na začiatku prázdny. Bolo potrebné si nainštalovať a nakonfigurovať nasledovné veci, aby sme server mohli používať podľa potreby:

- Ubuntu Server 16.04.1 LTS (L)
  - operačný systém
- SSH
  - o pre vzdialené pripojenie na server a vykonávanie zadaných príkazov
- Apache (A)
  - o webový server pre sprístupnenie potrebných vecí cez webový prehliadač
- MySQL (M)
  - o relačná databáza pre uchovávanie dát
- PHP (P)
  - kompiler pre spúštanie zdrojových kódov, keďže backend je písaný v tomto jazyku
- NPM
  - node package manager pre správu javascriptových knižníc a webového servera, keďže admin web je písaný pomocou týchto nástrojov
- Jira
  - o nástroj na manažovanie úloh

Na server sme potom vložili našu tímovú stránku, ktorá bola vďaka Apache prístupná cez webový prehliadač (Obr. 8.1).

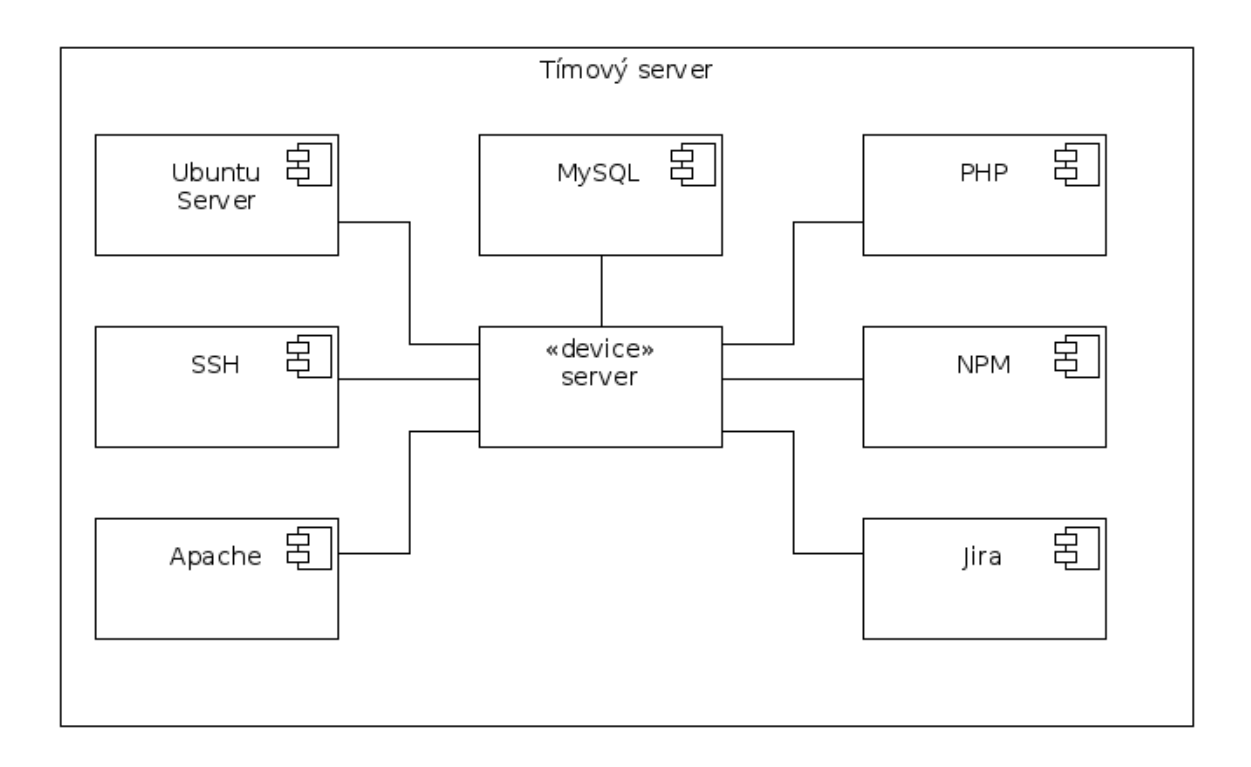

Obr. 8.1 Diagram komponentov zobrazujúci tímový server.

# 9 Moduly systému

## 9.1 Diagram tried - Android

Celková funkcionalita BeaCode aplikácie sa nachádza v balíku *sk.beacode.beacoapp*, v ktorom sú vnorené ďalšie balíky. Každý balík obsahuje triedy/rozhrania ktoré spoločne súvisia, presnejšie povedané ponúkajú podobnú funkcionalitu. Základ aplikácie je vyvíjaný podľa vzoru Model – View – Controller. Tento vzor sme postupne prispôsobili našej aplikácii tak, že bolo potrebné sa aj trocha vyhnúť z jeho pravidiel.

V balíku *models* sú prezentované objekty pre prenášanie konkrétnych dát. Napríklad tu sa vyskytujú triedy *Beacon* ktorá nesie informácie o majáčiku, potom trieda *Event* ktorá nesie informácie o udalostiach, atď. Triedy *EventList a ExibitList* ktoré sa v tom balíku tiež vyskytujú nám vrátia všetky udalosti a expozície, ktoré sú na serveri prítomné.

V balíku *managers* sa nachádzajú triedy, ktoré umožňujú prepojenie so serverom, načítanie údajov a posielanie údajov zo/do servera, vymazanie údajov. Napríklad trieda *ExhibitApi* je zodpovedná za všetky operácie, spojené s údajmi o exponáte, t.j. načítanie údajov o exponáte zo servera, posielanie údajov o exponáte na server atď.

Balíky *activities a adapters* v podstate predstavujú kontroléry (controllers). To znamená, že triedy/rozhrania v ňom pôsobia ako na model (models), tak aj na pohľady (views). Riadia tok dát do modelov, pričom robia aktualizáciu niektorých pohľadov pri zmene dát.

V balíkoch *fragments a views s*ú zadefinované hlavné elementy obrazoviek našej aplikácie. Tiež je v ňom nastavená aj funkcionalita týchto elementov (napr. listenery). Konkrétnejšie povedané, vo *fragments* sa nachádzajú alert dialogy, ktoré sa v aplikácii vyskytujú a vo *views* sú rôzne komponenty, ktoré na tých obrazovkách sú. Obidva balíky tiež poskytujú logiku, ktorá sa veľmi prepletá s logikou balíkov *activities a adapters*. To znamená že v niektorých triedach tiež riadia tok dát do modelov a robia aktualizáciu niektorých pohľadov pri zmene dát.

V balíku layouts sú xml súbory, ktoré znázorňujú vzhľad všetkých obrazoviek aplikácie.

V balíku values sú zadefinované konštantné hodnoty, ktoré sa používajú v rôznych triedach aplikácie.

V balíku drawable sú súbory, ktoré znázorňujú vzhľad rôznych komponentov obrazoviek ako sú: tlačidla, ikony atď.

Na nasledujúcom obrázku je zobrazený diagram tried, na ktorom sú predstavené najdôležitejšie triedy z našej aplikácie a vzťahy medzi nimi

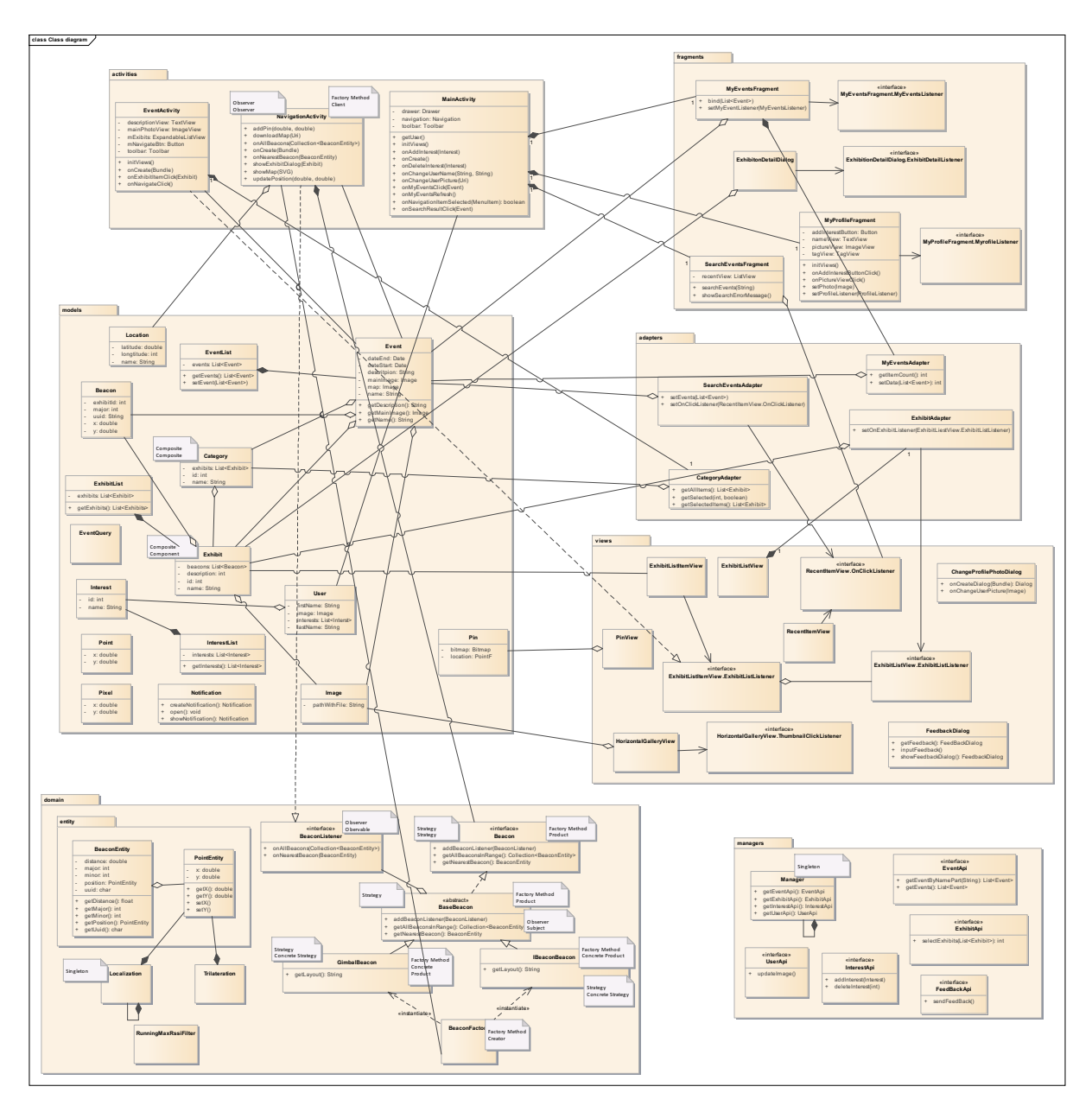

Obr. 9.1 Diagram tried aplikácie v Android.

# 9.2 Diagram tried – iOS

Keďže diagram class diagram pre iOS bol príliš obšírny a pri priložení prílohy bol nečitatelný, vytvorili sme všeobecný class diagram pre náš projekt. Jednodtlivé triedy majú teda rovnaké vzťahy, len ich je viac a majú iné názvy s duplikujúcou architektúrou tried.

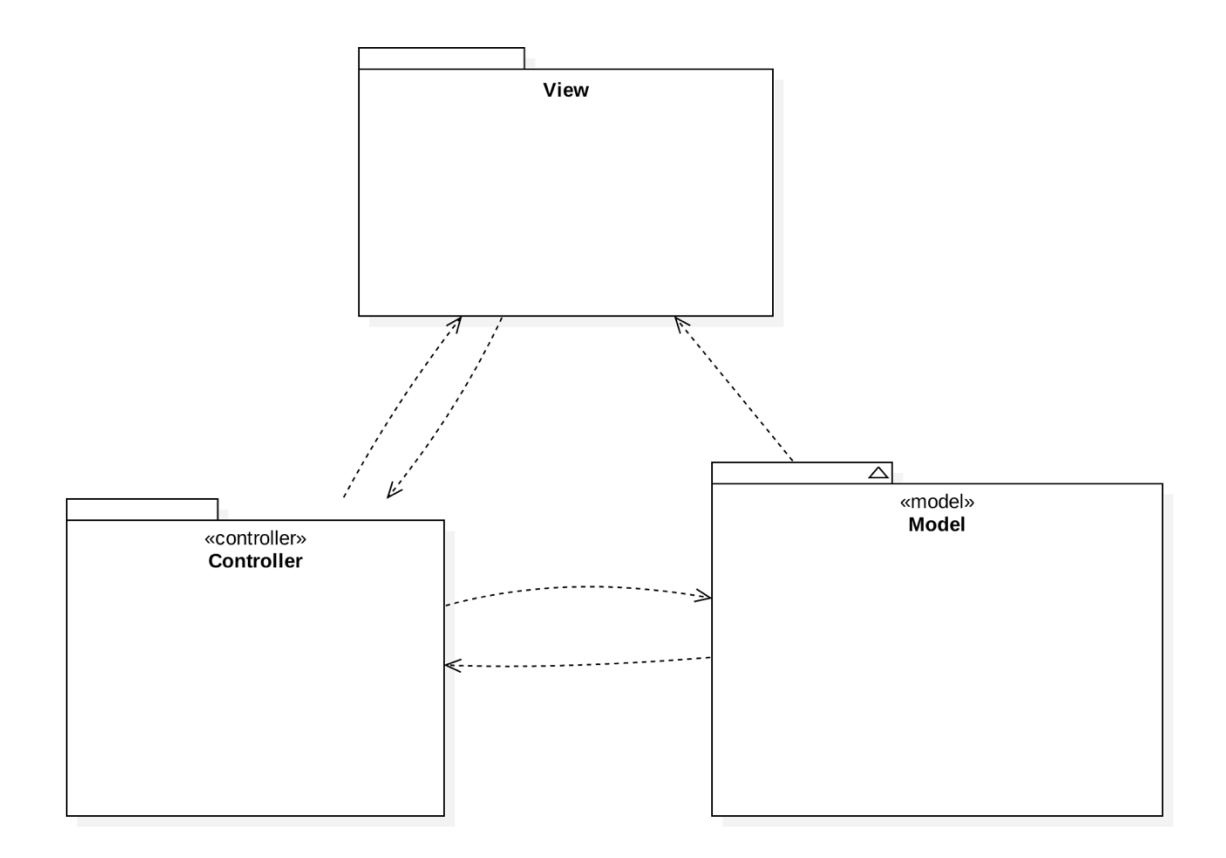

## 9.3 Diagram tried – Admin Web

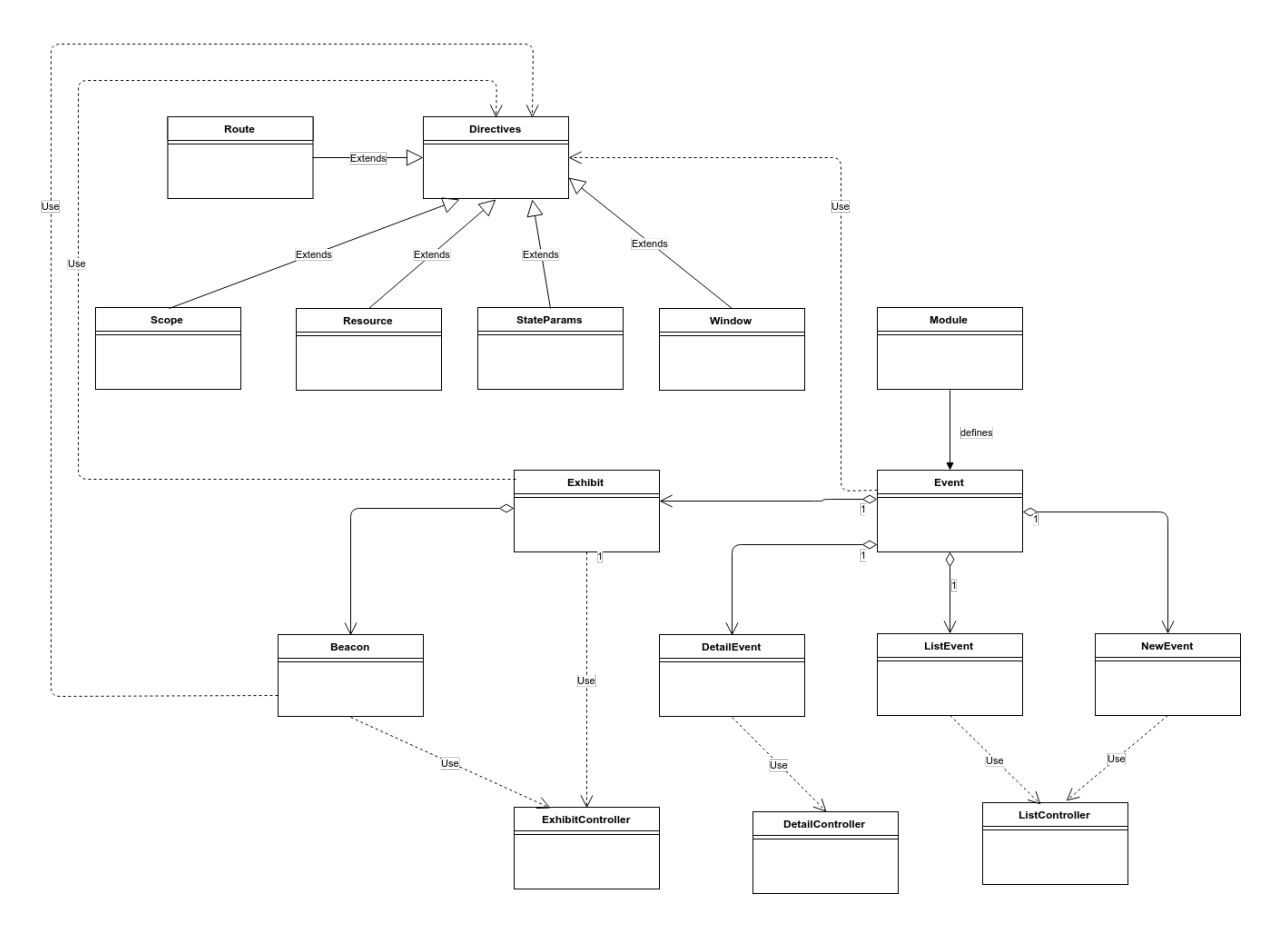

## 9.4 Zobrazenie zoznamu eventov

#### 9.4.1 Android

**Analýza:** Súčasťou aplikácie je ponúknuť používateľovi zoznam udalostí, ktoré sa uskutočnia v blízkej budúcnosti.

**Návrh:** Pre realizáciu tejto funkcionality bolo potrebné, aby na API boli udalosti, ktoré sa budú konať. Údaje, ktoré pre každú udalosť majú byť na API sú názov udalosti, dátum, miesto diania a popis. Bolo potrebné tiež aj vytvoriť príslušné rozhranie pre frontend aplikácie, pomocou ktorého používateľ bude môcť príslušné udalosti pozrieť.

**Implementácia:** Vzhľad je zadefinovaný v xml súborov fragment\_my\_events a recycle\_items. Implementácia funkcionality (načítanie potrebných údajov, pridanie listenerov atď.) sa nachádza v triede *MyEventsFragment* a prepojenie medzi nimi je *MyEventsAdapter*. Model udalosti predstavuje trieda *Event* a *EventManager* definuje url API, z ktorého potrebné údaje sa načítajú.

**Testovanie:** Testovanie predstavovalo v podstate kontrolu, či údaje na frontende aplikácie sú rovnaké ako tieto, čo sú na serveri. Testy boli všetky ručne urobené

#### 9.4.2 iOS

**Analýza:** Jedným z problémov zákazníka je spôsob upozornenia potencionálneho návštevníka podujatia o novom, nadchádzajúcom podujatí. Na tieto účely musia organizátori pre každé podujatie vyčleniť značné finančné prostriedky. Klasické druhy reklamy (rádio, televízia, papierové brožúry) nie sú dostatočne efektívnym riešením.

**Návrh**: Navrhovaným riešením tohoto problému je vytvorenie databázy podujatí, ktorá bude návštevníkom a osobám, ktoré majú o podujatie záujem prístupná cez mobilnú aplikáciu pre iOS a Android. Prehľadná obrazovka, ktorá zobrazuje podujatia podľa preferencie používateľa aplikácie a zároveň ich usporadúva vzostupne podľa času konania a lokality.

**Implementácia**: Vytvorená bola obrazovka My Events, ktorá zobrazuje náhľad pre každé podujatie ktoré vyhovuje preferenciám používateľa. Každý náhľad obsahuje obrázok podujatia, názov, čas konania a krátky popis.

**Testovanie**: Prebehlo manuálne testovanie funkcionality obrazovky ktoré odhalilo, že obrazovka je funkčná a spĺňa definované požiadavky. Súčasťou nasledujúcich šprintov bude aj testovanie používateľského zážitku.

#### 9.4.3 Admin Web

#### 9.4.3.1 Pridanie sekcií podujatia

**Analýza**: Z analýzy vyplynula potreba rozdeľovať podujatie na viacero sekcií, keďže napr. IIT.SRC, na ktorej plánujeme BeaCode testovať, je rozdelená na viacero blokov, čiže sekcií.

**Návrh**: Pre realizáciu je potrebné vytvoriť službu na BE na vytváranie nových oblastí. Ďalej je potrebné implementovať nové obrazovky v admin webe. Jednu, v ktorej budú zobrazené všetky sekcie k podujatiu, ďalšiu na vytváranie nových sekcií a ďalšiu na detail každej sekcie, kde budú zobrazené základné údaje o sekcii a možnosť pridávanie exponátov do sekcie.

**Implementácia**: Vytvorili sme nový priečinok "categories", v ktorom sa nachádzajú 3 súbory: categories-list.controller.js slúžiaci na správu funkcionality modelu, categories-list.html slúžiaci na zobrazenie všetkých sekcií a category-new.html slúžiaci na pridávanie novej sekcie. Detail sekcie je implementovaný v event-detail.html.

API:

- pridávanie nového eventu: /api/admin-web/events/new
  - level: '0'
  - parentId: '0'
- pridávanie novej kategórie: /api/admin-web/events/new
  - level: '1'
  - parentId: id príslušného nadradeného eventu

**Testovanie**: Testovanie predstavovalo kontrolu funkcionality na admin webe – t. j. pridávanie nových sekcií a ich zobrazovanie. Testovanie bolo vykonané ručne.

#### 9.4.3.2 Odstránenie exponátov, sekcií a podujatí

**Analýza**: V admin webe máme implementovanú funkcionalitu pridávania podujatí, sekcií a exponátov. Niekedy je potrebné tieto objekty odstrániť, preto pridávame funkcionalitu na ich odstránenie.

**Návrh**: Pre realizáciu je potrebné vytvoriť REST službu na BE na odstraňovanie podujatí, sekcií a exponátov. Ďalej je potrebné implementovať túto funkcionalitu aj na FE. V UI pridáme ku každému objektu krížik a po kliknutí naň sa daný objekt vymaže.

**Implementácia**: Logika a volanie REST služby je implementované v príslušných javacsript súboroch. Implementácia pre odstránenie sekcií je v súboroch categories-list.controller.js a implementácia na odstránenie podujatí a exponátov v event-list.controller.js a event-detail.js. API:

- odstránenie podujatia: /api/admin-web/events/{eventId}
- odstránenie sekcie: /api/admin-web/events/{categoryId}
- odstránenie exponátu: /api/admin-web/events/{eventId}/exhibits/{exhibitId}

**Testovanie**: Testovanie predstavovalo kontrolu funkcionality na admin webe – t. j. odstraňovanie podujatí, sekcií a exponátov. Testovanie bolo vykonané ručne.

# 9.4.4 Backend – API na odstránenie eventov, na odstránenie sekcii a na odstránenie exhbitu

**Analýza:** V aplikácií sa pracuje s objektami ako event, sekcia, exhibit. Momentálne je možné dané objekty vytvárať. Je ale nutné vedieť dané objekty aj vymazávať. Preto je nutné pridať možnosť vymazania vybraného objektu.

**Návrh:** Treba vytvoriť API, ktoré dostane identifikátor vybraného objektu a podľa neho vybraný objekt reálne vymaže z databázy.

**Implementácia:** Sú vytvorené API pointy pre každý druh objektu. Každý API point očakáva id vybraného objektu. Následne sa vykoná vymazanie z databázy a na frontend sa vráti informácia o úspešnosti vymazania.

**Testovanie:** Poslanie niekoľkých requestov na vymazanie každého druhu objektu a sledovanie, či sa vybraný objekt vymazal z databázy a teda sa už na frontend nevracia.

## 9.5 Vyhľadanie eventu

#### 9.5.1 Android

**Analýza:** Aby používateľ mohol jednoducho vyhľadať event, o ktorý má záujem, bolo potrebné vytvoriť možnosť hľadania udalostí na základe zadania ich názvu.

**Návrh:** Navrhovaným riešením je vytvorenie obrazovky, v rámci ktorej používateľ môže zadávať názvy udalostí, o ktoré má záujem a následne na obrazovke sa mu zobrazí zoznam vyhovujúcich udalostí.

**Implementácia:** Bola vytvorená obrazovka Search Event, ktorá umožňuje vyhľadanie udalostí podľa zadaného názvu. Na obrazovke sa zobrazí zoznam, ktorý vyhovuje zadanému výrazu. Okrem toho bola do obrazovky pridaná časť, v ktorej sa zobrazujú nedávne hľadania.

**Testovanie:** Testovanie prebehlo manuálne, to znamená, že sa manuálne kontrolovala funkčnosť a správnosť danej obrazovky podľa definovaných požiadaviek.

#### 9.5.2 iOS

**Analýza:** Používateľ aplikácie má pri manuálnom vyhľadávaní výrazne sťaženú situáciu, kedy je nútený prezrieť si manuálne dlhé zoznamy podujatí, len aby našiel podujatie o ktorom chce získať ďalšie informácie.

**Návrh:** Navrhovaním riešením je vytvorenie obrazovky vyhľadávania, ktorá zobrazuje iba podujatia ktoré zodpovedajú výrazu zadanému používateľom aplikácie. Filtrovanie sa deje v reálnom čase a spúšťa sa vždy po zmene stavu zadaného výrazu.

**Implementácia:** Súčasťou implementácie bolo vytvorenie novej obrazovky, ktorá je dostupná z hlavného navigačného panelu aplikácie. Obsahuje vstupné pole, ktoré používateľ použije pre vloženie podreťazca, na základe ktorého chce uskutočniť filtrovanie podujatí. Filtrovanie sa spustí hneď ako používateľ prestane písať a zobrazí výsledky filtrovania na obrazovke.

**Testovanie:** Prebehlo manuálne testovanie funkcionality obrazovky ktoré odhalilo, že obrazovka je funkčná a spĺňa definované požiadavky.

## 9.6 Zobrazenie detailu eventu

#### 9.6.1 Android

**Analýza:** Aby používateľ mohol zobraziť detail eventu, bolo potrebné vytvoriť možnosť zobrazovania detailnej obrazovky pre event.

**Návrh:** Riešením je vytvoriť obrazovku detailu podujatia, ktorá bude zobrazovať všetky potrebné informácie o danom podujatí: sekcie patriace danému podujatiu, možnosť rozkliknúť každú sekciu pričom sa zobrazia exponáty patriace danej sekcii.

**Implementácia:** Do baličku model bola vytvorená trieda *Category* a do baličku manager bola vytvorená trieda *CategoryManager* použitá na načítanie údajov o kategórie (sekcie) zo serveru patriace príslušného eventu. Trieda *CategoryAdapter* v baličku adapter prezentuje celkovú logiku súvisiace s kategóriami ako je napríklad rozčlenenie kategórie na exhibície a tiež tú sú zahrnuté komponenty patriace obrázky. Bol vytvorený súbor *item\_exibit\_category.xml*, ktorý zobrazuje kategórie vybratého eventu a tiež zobrazuje aj k vybratej kategórie patriace exhibície.

**Testovanie:** Testovanie predstavovalo v podstate kontrolu, či sa používateľovi zobrazia všetky udalosti, kategórie patriace danej udalosti ako aj exibity ktoré patria pod danej kategórie.

#### 9.6.2 iOS

**Analýza:** Je nevyhnutné dodať používateľovi aplikácie detailné informácie o podujatí ktoré ho zaujímajú. Takýmto spôsobom sa môže informovať o podujatí samostatne a zistiť viacej informácií, čo ho nakoniec môže presvedčiť k účasti.

**Návrh:** Riešením je vytvoriť obrazovku detailu podujatia, ktorá bude zobrazovať všetky potrebné informácie, ktoré by potencionálneho záujemcu o podujatie mohli zaujímať.

**Implementácia:** Bola vytvorená nová obrazovka, ktorá obsahuje podrobný textový popis podujatia spolu s titulnou fotografiou. Ďalej si tu môže používateľ prezerať galériu fotografií a aj zoznam exponátov ktoré je možné na podujatí vidieť. Označením exponátov o ktoré má používateľ záujem je možné definovať zoznam exponátov pre ktoré bude zostavená trasa v časti navigácie. Navigáciu je možné spustiť priamo z obrazovky detailu podujatia.

**Testovanie:** Prebehlo manuálne testovanie funkcionality obrazovky ktoré odhalilo, že obrazovka je funkčná a spĺňa definované požiadavky.

### 9.7 Zobrazenie detailu exponátu

#### 9.7.1 Android

**Analýza:** Aby si používateľ vedel o požadovanom exponáte pozrieť potrebné informácie, bolo potrebné vytvoriť obrazovku, na ktorej budú všetky podrobné informácie o exponáte.

Návrh: Navrhovaným riešením je dialógové okno, ktoré sa zobrazí po kliknutí na určitý exponát.

**Implementácia:** Po kliknutí na určitý exponát sa zobrazí dialógové okno s detailom exponátu, ktorý obsahuje názov exponátu, obrázok exponátu a popis daného exponátu.

**Testovanie:** Testovanie prebehlo manuálne, to znamená, že sa manuálne kontrolovala funkčnosť a správnosť danej obrazovky podľa definovaných požiadaviek.

#### 9.7.2 iOS

**Analýza:** Rovnako ako pri detaile podujatia je potrebné používateľovi poskytnúť informácie o samotných exponátoch. Takto môžeme priblížiť používateľovi dianie na podujatí a predstaviť mu stručne ponúkané exponáty.

**Návrh:** Navrhovaným riešením je obrazovka detailu exponátu ktorá zobrazí údaje o exponáte v textovej podobe ako aj prostredníctvom priloženého obrázka.

**Implementácia:** Vytvorili sme obrazovku detailu exponátu ktorú je možné vyvolať priamo z obrazovky detailu podujatia. Obrazovka obsahuje fotografiu exponátu spolu s krátkym a stručným popisom.

**Testovanie:** Prebehlo manuálne testovanie funkcionality obrazovky ktoré odhalilo, že obrazovka je funkčná a spĺňa definované požiadavky.

# 9.7.3 Admin Web – pridávanie a zobrazovanie obrázkov a mapy k exponátom a eventov

**Analýza**: Pre plnohodnotné zobrazovanie podujatí a ich exponátov v našej aplikácii je potrebné v admin webe pridávať a zobrazovať obrázku k exponátom a podujatiam.

Návrh: Pre realizáciu je potrebné vytvoriť službu na BE na pridávanie obrázkov k podujatiam a exponátom. Pridávanie obrázkov k podujatiam bude implementované na obrazovke so zoznamom sekcií podujatia, kde budú obrázky aj zobrazované. Pridávanie obrázkov k exponátom bude implementované na obrazovke detailu sekcie, kde sa nachádza zoznam všetkých exponátov danej sekcie. V tomto sprinte budeme implementovať aj pridávanie a zobrazovanie svg mapy podujatia. Mapu je možné pridávať a odoberať na obrazovke so zoznamom sekcií príslušného eventu. Po pridaní mapy sa na obrazovke zobrazí iba miniatúra mapy, ktorá sa po kliknutí na obrázok celá zobrazí v novej záložke prehliadača. Možné je nahrávať iba mapy vo formáte svg. Mapa sa pridáva cez API na pridávanie obrázkov k eventom, len sa zmení objectType na event-map.

#### Implementácia:

Logika implementácie služieb sa nachádza v javascript súbore categories-list.controller.js. Nahrávanie obrázkov zabezpečuje metóda *uploadImages* a nahrávanie mapy metóda *uploadMap*. Implementácia UI je v súbore *categories-list.html*.

#### API:

- pridávanie obrázka k exhibitu: /api/adminweb/events/{eventId}/exhibits/{exhibitId}/images/new
- pridávanie obrázka k eventu: /api/admin-web/events/{eventId}/images/new
- pridávanie mapy: /api/admin-web/events/{eventId}/images/new?objectType=event-map

**Testovanie**: Testovanie predstavovalo kontrolu funkcionality na admin webe – t. j. pridávanie novej mapy ba pridávanie obrázkov v exponátom. Testovanie bolo vykonané ručne.

#### 9.7.4 Backend – API na prácu s eventom a API na prácu s exhibitmi

**Analýza:** V aplikácií je nutné vedieť pracovať s eventami a exhibitmi. Sú to základné objekty našej aplikácie. Je ich treba vedieť vytvoriť, nastaviť im informácie, obrázky. Ďalej je treba vedieť ešte pracovať s objektom kategória, pričom event obsahuje kategórie a tie obsahujú exhibity.

**Návrh:** Treba vytvoriť API na vytvorenie a získanie spomínaných objektov. Musí sa tu pracovať zo všetkými potrebnými informáciami.

**Implementácia:** Sú vytvorené API pointy na vytvorenie a získanie objektov. Ak ide o vytvorenie, tak vytvorím nový objekt v databáze a nastavím mu dané informácie. Ak ide o získanie, tak vyberiem objekt z databázy a vrátim ho na frontend. Kategória je špeciálny typ eventu, takže sa s ňou dá pracovať podobne ako s eventom.

**Testovanie:** Poslanie niekoľkých requestov na vytvorenie a získanie objektov a sledovanie, či získané informácie sedia s poslanými informáciami.

### 9.8 Profil

#### 9.8.1 Android

**Analýza**: V aplikácii používateľ má svoj profil, ktorý obsahuje jeho meno a priezvisko, fotku a jeho záujmy. Funkcionalita, ktorá aplikácia mu umožňuje, je v podstate pridanie/vymazanie svojich záujmov a zmenenie svojej fotky.

**Návrh**: Pre realizáciu tejto funkcionality bolo potrebné vytvoriť používateľské rozhranie do frontend aplikácie, ako aj API do backend-u. API musí umožňovať tieto funkcie:

- získanie údajov o používateľovi
- nahranie záujmov a fotky
- vymazanie záujmov a fotky

**Implementácia**: Vzhľad je zadefinovaný v xml súborov fragment\_*my\_profile, fragment\_dialog\_change\_profile a fragment\_dialog\_add\_interest.* Implementácia funkcionality sa nachádza v triede *MyProfileFragment* a prepojenie medzi nimi je *MyEventsAdapter.* Model používateľa predstavuje trieda *User a UserManager* definuje url API, z ktorého potrebné údaje sa načítajú a do ktorého sa údaje nahrajú. Bolo potrebné do build-gradle pridať TagView knižníc pre lepšie používateľské rozhranie.

**Testovanie**: Testovanie predstavovalo v podstate kontrolu, či údaje na frontende aplikácii sú rovnaké ako tie, čo sú na serveri. Počas testovanie sme prišli na to, že zmenenie fotky na frontende funguje, ale na API sa fotka nezmení. Je potrebné potom túto funkcionalitu dorobiť. Testy boli všetky ručne urobené.

#### 9.8.2 iOS

**Analýza:** Odporúčanie podujatí na základe osobných informácií a preferencií používateľa môže výrazne uľahčiť spôsob, akým používateľ aplikácie dostáva informácie o dostupných podujatiach.

**Návrh:** Návrhom je vytvorenie obrazovky používateľa, ktorá bude slúžiť na zhromažďovanie informácií o používateľovi, jeho preferenciách a osobných údajoch. Obrazovku môžeme označiť ako profil používateľa, ktorý v aplikácií používa.

**Implementácia:** Vytvorili sme obrazovku profilu používateľa ktorá pozostáva z troch častí. Používateľ si v prvej časti môže definovať profilovú fotografiu, ktorú bude v aplikácií používať. Profilovú fotografiu je možné vybrať z galérie. Pod fotografiou má používateľ možnosť zadefinovať si svoje celé meno. Ďalšou časťou je sekcia kľúčových slov tzv. tagov. Tie predstavujú jednoslovné výrazy ktorými si vie používateľ definovať svoje preferencie a následne sú tieto tagy použité pre filtrovanie vhodných a pre daného používateľa zaujímavých podujatí.

**Testovanie:** Prebehlo manuálne testovanie funkcionality obrazovky ktoré odhalilo že obrazovka je funkčná a spĺňa definované požiadavky.

## 9.9 Výber exponátov

#### 9.9.1 Android

**Analýza:** Súčasťou aplikácie je umožniť používateľovi vybrať exponáty, ktoré chce pozrieť ako aj umožniť mu zobrazenie označených exponátov na mape. Samozrejme pri exponátoch, ktoré si vybral má aj možnosť ich odznačiť. Aby to bolo možné je potreba vytvoriť API na prácu s označenými exponátmi: načítať označené exponáty pre daného používateľa, vymazať označené exponáty, ako aj pridať označene exponáty na API.

**Návrh:** Pre realizáciu tejto funkcionality boli na serveri vytvorené tri API pre načítanie označených exponátov, vymazanie a pridanie. Pre načítanie a pridanie exponátov je potrebné len poslať na API ID eventu a keď sa označuje exponát, tak je potrebné okrem ID eventu poslať aj ID exponátu, ktorý sa ma označiť.

**Implementácia:** Bol vytvorený interface SelectedExibitsApi, pomocou ktorého je práca s označenými exponátmi umožnená. V podstate interface umožňuje načítanie, pridanie a vymazanie označených exponátov. Trieda Manager bola doplnená o funkciu getSelectedExhibitsApi. V baličku models bola vytvorená trieda SelectedExhibit, ktorá poskytuje dáta o označených exponátoch a bola vytvorená aj trieda SelectedExhibitList. Do nej sa uložia označene exponáty načítané z API.

**Testovanie:** Testovanie prebiehalo tak, že najprv bolo okontrolované to, či údaje, ktoré načítame sú naozaj tie údaje, ktoré sú na serveri. Úplné testovanie bolo v úlohe Zobrazenie označených exponátov na mape.

#### 9.9.2 iOS

## 9.10Lokalizácia

#### 9.10.1 Android

**Analýza:** Súčasťou aplikácie je aj lokalizovanie používateľa. Preto bolo potrebné používateľovi ponúknuť mapu, na ktorej sa zobrazí jeho súčasná polohu a navyše aj poloha exponátov. Na začiatku bolo potrebné analyzovať už už existujúce riešenia. Bola urobená analýza nad diplomovou prácou Liskovca, kde bol popísaný spôsob, akým sa počíta vzdialenosť používateľa od beaconov a spôsob, akým sa dá robiť trilaterácia. Bolo potrebné aj analyzovať kód z bakalárskej práce Augustína, pretože v jeho práci bol rozoberaný rovnaký problém.

**Návrh:** Pre realizáciu tejto funkcionality bol otestovaný algoritmus na výpočet trilaterácie z bakalárskej práce Augustína. Potom bola vypočítaná vzdialenosť z beconov k používateľovi použitím vzorca D\_d0 \* Math.pow(10, ((rssi - RSSI\_d0)/10\*N)) a bol použitý RunningMaxRssiFilter, ktorý je urobený na základe RunningAvaregeRssiFilter. Použitím tohto spôsobu výsledky neboli lepšie (n = <2,4>; RSSI\_do = <-65,-75>). Vzdialenosť vypočítaná použitím vzorca D\_d0 \* Math.pow(10, ((RSSI\_d0 - tx\_power)/10\*N)), pričom bol použitý RunningMaxRssiFilter, ktorý je urobený na základe RunningAvaregeFilter. Ani s týmto výsledky neboli lepšie.

**Implementácia:** Na vypočítanie vzdialenosti je implementovaný RunningMaxRSSi Filter, pričom RSSI signál sa načíta 10krát za sekundu (použitím updateScanPeriods funkcie). Výpočet vzdialenosti je v triede *GimbalBeacon*, pričom vzdialenosť sa počíta na základe toho, čo je v Android - beacon knižnice – použitím metódy *getDistance()*. Konečné hodnoty pre x a y (súradnice používateľa) sa vypočítajú ako priemer posledných 20 hodnôt vypočítané použitím trilaterácie.

**Testovanie:** Testovanie prebiehalo tak, že boli načítané hodnoty z API a v škole na 3. poschodí bolo otestované, či poloha používateľa je správna.

#### 9.10.2 iOS

**Analýza:** Súčasťou aplikácie je aj lokalizovanie používateľa. Preto bolo potrebné používateľovi ponúknuť mapu, na ktorej sa zobrazí jeho súčasná polohu a navyše aj poloha exponátov. Na začiatku bolo potrebné analyzovať už už existujúce riešenia. Skúsenosti stouto metódou mal v našom tíme Peter. Štúdiom bakálarskej práce sme dospeli k viacerým záverom a dokázali analyzovať problém lokalizácie. Potrebné bolo naštudovať aj framework s názvom CoreLocation.

**Návrh:** Pri návrhu sme využili sme využili poznatky, ktoré sme nadobudli z analýzy. Podarila sa nám zistiť, že framework ktorý sme vybrali rieši všetky potrebné náležitosti v rámci prepočítavania vzdialeností iBeacons.

**Implementácia:** Pri implementácií CoreLocation sme pridali triedu ktorá sa stará o lokalizáciu. Táto trieda bola naimplementovaná ako controller, ktorý obsahuje algoritmus trilaterácie. Na základe tejto triedy bolo možné implementovať jednoduchý lokalizačný modul. Jediným problémom bolo však menšie oneskorenie prepočítavania, keďže framework CoreLocation, ktorý sme využili vracial vzdialenosti len raz za sekundu.

**Testovanie:** Testovanie prebiehalo tak, že boli hodnoty a mapa načítané staticky kvôli prezentácií. Testovanie prebehlo na spodnom poschodí FIIT.

#### 9.10.3 Admin Web – Parsovanie beaconov z mapy

**Analýza**: Pre použitie lokalizácie a navigácie na mape je potrebné z svg mapy vyparsovať beacony.

**Návrh**: Pre realizáciu je potrebné vytvoriť službu na BE, ktorá bude vystavená pre admin web a bude slúžiť na vyparsovanie beaconov z mapy pridelenej určitému podujatiu. Služba bude vytvorená na BE a v admin web sa služba zavolá s príslušným ID podujatia, kliknutím na tlačidlo "Vyparsovať beacony z mapy".

**Implementácia**: Logika implementácie služieb sa nachádza v javascript súbore categorieslist.controller.js. Vyparsovanie beaconov z mapy a teda zavolanie služby z BE s príslušným ID podujatia je implementované v metóde *parseBeaconFromMap*. Tlačidlo, ktoré má v sebe implementovaný spúšťač tejto metódy sa nachádza v súbore categorie-list.html. API:

• vyparsovanie beaconov z svg mapy: /api/admin-web/events/{eventId}/parse-beaconsvg

**Testovanie**: Testovanie predstavovalo kontrolu funkcionality na admin webe a následné skontrolovanie na BE, či po zavolaní služby z BE s príslušným ID podujatia naozaj nastalo vyparsovanie beaconov z svg mapy. Testovanie bolo vykonané kliknutím na tlačidlo "*Vyparsovať beacony z mapy*".

#### 9.10.4 Backend – API na vracanie mapy a polohy beaconov

**Analýza:** K eventom je treba vedieť nahrať mapu a neskôr ju opätovne získať naspäť. Taktiež je nutné vedieť nahrať a nastaviť beacony (zatiaľ manuálne na backende z excel súboru) a neskôr ich vrátiť na frontend.

**Návrh:** Treba vytvoriť API na nahranie mapy. Nahranú mapu treba neskôr vracať k danému eventu. Treba spraviť parser, ktorý vyparsuje beacony z excelu a uloží informácie do databázy. Potom treba tieto informácie vracať k danému eventu.

**Implementácia:** Je vytvorený API point na nahranie mapy k eventu. Vracanie mapy k eventu je pridané k existujúcemu API pointu, ktorý vracia aj iné informácie o evente. Je vytvorený parser, ktorý dostane beacony z excelu (manuálne), vyparsuje ich a vloží ich do databázy.

Vracanie beaconov je tiež pridané k existujúcemu API pointu, ktorý vracia aj iné informácie o evente.

**Testovanie:** Poslanie niekoľkých requestov na nahranie a získanie mapy pre event. Spustenie parsera beaconov a sledovanie, či sa do databázy zapísali správne údaje. Poslanie niekoľkých requestov na získanie beaconov pre event.

## 9.11 Notifikovanie

#### 9.11.1 Android

**Analýza**: Súčasťou aplikácie je zobraziť používateľovi notifikáciu o exponáte, ktorý je v jeho blízkosti, a o ktorý má záujem. Po prijatí notifikácie používateľ má možnosť otvoriť notifikáciu s tým, že sa mu zobrazia podrobné informácie o exponáte. Jedna notifikácia sa zobrazuje len pre jeden exponát. To znamená, že ak sa používateľovi už zobrazila notifikácia o tom, že je v blízkosti exponátu, tak potom sa mu tá istá notifikácia znova nezobrazí. Notifikácie sa môžu zobraziť len ak používateľ klikol na tlačidlo Naviguj.

**Návrh**: Pre realizáciu tejto funkcionality je potrebné najprv z api načítať, ktoré exponáty sú označené. Potom okontrolovať, ktoré z tých exponátov patria k beaconom, ktoré sú vo vzdialenosti od používateľa do 1m. Tiež musí byť aj kontrola, či už takáto notifikácia nebola už pushnutá, a ak áno, tak sa znova taká notifikácia nevytvorí. Ak používateľ otvorí notifikáciu, je potrebné, aby z api boli načítané údaje o exponáte, o ktorom notifikácia bola pushnutá.

**Implementácia**: V triede *Notification Manager* sú nastavené parametre notifikácii ako sú zvuk, čo má notifikácia obsahovať atď. V triede *NavigationActivity* v metóde *didRangeBeaconsInRegion* sa notifikácia vytvára. Tu je kontrola o tom, či sa má notifikácia pushnúť a je tu aj nastavenie o tom, čo sa má zobraziť používateľovi v prípade, keď notifikáciu otvorí.

**Testovanie**: Testovanie prebiehalo tak, že sme označili exponáty a potom sme sa približovali k tým becaonom, ktoré sú v podstate vybrané exponáty. Otestovali sme, či keď sme vo vzdialenosti menej ako 1m či sa notifikácia pushne a či po jej otvorení sa naozaj zobrazia informácie o exponáte. Bolo otestované aj to, či sa notifikácia zobrazí len raz.

#### 9.11.2 iOS

**Analýza**: Dôležitou súčasťou aplikácie sú notifikácie, ktoré sú používateľovi poskytnuté v rôznych situáciách, podľa jeho aktuálnej polohy. Notifikácia samotná má pre používateľa nejakú hodnotu a nesie informácie o exponáte. V našom prípade je vhodné použiť existujúcu obrazovku detailu exponátu.

**Návrh**: Pre notifikovanie používateľa navrhujeme použiť jednoduchú obrazovku s detailom exponátu, ktorá bude zobrazená v prípade, že sa používateľ priblíži na určitú vzdialenosť k danému exponátu. Obrazovka bude pre daný exponát zobrazená vždy iba raz a pri opätovnom príchode sa nezobrazí. Opakujúca prezentácia okna by mohla používateľovi prekážať.

**Implementácia**: Vytvorili sme spúšťače ktoré v pravidelných intervaloch kontrolujú polohu najbližších majáčikov a ich identifikátory. V prípade že sa identifikátory zhodujú s niektorým z exponátov pre ktoré máme definované podrobnejšie informácie zhodujú a vzdialenosť exponátu presahuje určitú hodnotu (v našom prípade je to hodnota 2m), prezentujeme používateľovi detail tohoto exponátu. Zároveň je už navštívený exponát zaznamenaný a nemôže tak dôjsť k opätovnej prezentácií notifikácie používateľovi.

**Testovanie**: Testovanie prebiehalo v prostredí fakulty. Vytvorili sme simulovanú konferenciu s použitím šiestich majáčikov a demonštrovali sme si tak funkčnosť notifikácií. Notifikovanie fungovalo dobre, boli však zaznamenané drobné nepresnosti spôsobené pravdepodobne nepresným zameraním majáčikov v priestore.

#### 9.11.3 Admin Web

**Analýza**: V mobilnej aplikácii je potrebné zobrazovať push notifikáciu pri priblížení sa k nejakému exponátu. Túto push notifikáciu je potrebné pridať k exponátu pri jeho vytváraní.

**Návrh**: Pre realizáciu je potrebné upraviť databázu a vystavenú REST službu, ktorá slúžila na vytváranie exponátov. Rovnako je potrebné vytvoriť REST službu na upravovanie a pridávanie notifikácií už pri vytvorených exponátoch.

**Implementácia**: Logika a volanie REST služby je implementované v príslušných javacsript súboroch. Implementácia pre pridávanie nových exponátov a jej doplnenie o pridávanie notifikácií sa nachádza v súbore exhibit-new.controller.js. V UI sme doplnili textovú plochu pre zadávanie textu k notifikácie.

API:

• úprava exponátu: PATCH /api/admin-web/events/{eventId}/exhibits/{exhibitId}

**Testovanie**: Testovanie predstavovalo kontrolu funkcionality na admin webe – t. j. vytváranie exponátov s push notifikáciou a následná kontrola v zozname exponátov, či sa tam notifikácia nachádza. Testovanie bolo vykonané ručne.

#### 9.11.4 Backend

**Analýza:** Pri priblížení k exhibitu sa používateľovi pošle push notifikácia, ktorá mu dá krátku a rýchlu informáciu o danom exhibite. Je potrebné vedieť zadefinovať túto push notifikáciu pre každý exhibit.

**Návrh:** Do objektu exhibit treba pridať vlastnosť push notifikácia. Túto vlastnosť treba pri vytváraní exhibitu nastavovať. Taktiež je potrebné vytvoriť API point na update exhibitu, ktorý bude updatovať vlastnosti exhibitu a teda aj vlastnosť push notifikácia.

**Implementácia:** Do objektu exhibit je pridaná vlastnosť push notifikácia. Pri vytváraní exhibitu sa táto vlastnosť nastavuje. Je vytvorený API point na update exhibitu, ktorý očakáva id exhibitu a informácie o tom, čo a ako má zmeniť. Pre zmenu push notifikácie sa posielajú informácie v tvare [{"op":"replace","path":"/pushNotification","value":"text"}].

**Testovanie:** Poslanie niekoľkých requestov na vytvorenie a updatovanie exhibitu a sledovanie, či sa správne nastaví vlastnosť push notifikácia a teda či sa aj správne posiela na frontend.

# 9.12 Poslanie spätnej väzby

#### 9.12.1 Android

**Analýza**: Súčasťou aplikácie je zobraziť používateľovi notifikáciu na feedback. Notifikácia sa má zobraziť používateľovi vtedy keď odchádza od vybraného exponátu. Samotná notifikácia je na to aby umožnila používateľovi oceniť exponát o ktorý mal záujem a ktorý navštívil. Ocenenie je v podstate ocenie hviezdičkami.

**Návrh**: Pre realizáciu tejto funkcionality je potrebné najprv okontrolovať ktoré exponáty sú vybrané. Potom sa má sledovať kontrola či používateľovi sa zobrazila push notifikácia o niektorých z tých exponátov. Ak áno, potom ma byť kontrola na to či sa používateľ vzďaľuje od tohto exponátu tj. či jeho vzdialenosť od exponátu o ktorom už bola zobrazená notifikácia sa zväčšuje a je viac ako 2,5m. V tomto prípade sa používateľovi zobrazí notifikácia o feedbacku pričom notifikácia o feedbacku o danom exponáte sa má zobraziť len raz.

**Implementácia**: V baličku *layout* je vytvorený *dialog\_feedback.xml* súbor, ktorý v podstate predstavuje layout dialógu feedback. Tu je zadefinované rozmiestenie elementov pričom hlavný element je *Rating Bar* - hviezdičky pomocou ktorých sa robí ocenenie. V triede *NavigationActivity* v metóde *didRangeBeaconsInRegion* je logika na zobrazenie notifikácie feedbacku. Tu je kontrola toho, či sa zobrazila push notifikácia o vybranom exponáte a ak áno sa kontroluje či sa používateľ od neho vzďaľuje (> 2,5m). V tomto prípade sa zobrazí notifikácia feedbacku.

**Testovanie**: Testovanie prebiehalo tak že sme označili exponáty a potom sme sa približovali k tým becaonom, ktoré sú v podstate vybrané exponáty. Otestovali sme, či keď sme vo vzdialenosti < 1m či sa notifikácia pushne. Potom sme sa vzďaľovali a keď sme boli vo vzdialenosti väčšia ako 2,5m tak sme testovali či sa zobrazí notifikácia o feedbacku, tj či v tom okne sa zobrazí meno exponátu ktoré sme navštívili spolu s rating star bar na ocenenie. Bolo otestované aj to, či sa notifikácia zobrazí len raz.

#### 9.12.2 iOS

**Analýza**: Posielanie spätnej väzby je podobný prípad ako odosielanie notifikácií o exponáte. Ide o podobný problém s rozdielnym prípadom použitia. Z hľadiska implementácie je teda potrebné definovať iba formulár ktorý bude pri odchode od exponátu prezentovaný používatelovi.

**Návrh**: Navrhujeme vytvoriť pop-up okno ktoré bude obsahovať jednoduché oslovenie, otázku ktorá vyzve používateľ a k reakcií a ukazovateľ spokojnosti v podobe radu hviezdičiek, ktoré

budú symbolizovať úroveň spokojnosti návštevníka (stupnica 1 - nespokojný až 5 - najspokojnejší). Okno je zatvorené a odpoveď zaznamenaná pod potvrdení a zatvorení okna.

**Implementácia**: Bolo potrebné vytvoriť príslušné pop-up okno a definovať spúšťač ktorý, rovnako ako pri notifikáciách, sleduje relatívne vzdialenosti k najbližším exponátom. Spätná väzba je používateľovi prezentovaná iba v prípade, že sa pri exponáte nachádza prvý krát a iba v prípade, ak ešte spätnú väzbu k tomuto exponátu neobdržal. Zobrazenie sa udeje pri odchode od exponátu, konkrétne ak vzdialenosť prevýši 2 metre.

**Testovanie**: Testovanie prebiehalo v prostredí fakulty. Vytvorili sme simulovanú konferenciu s použitím šiestich majáčikov a demonštrovali sme si tak funkčnosť posielania spätnej väzby. Posielanie fungovalo dobre, boli však zaznamenané drobné nepresnosti spôsobené pravdepodobne nepresným zameraním majáčikov v priestore.

# Príloha A: Testovanie

# Android

| Tes             | Name    | Ste | Description (Design   | Expected         | S | Error       | St | Error     |
|-----------------|---------|-----|-----------------------|------------------|---|-------------|----|-----------|
| t               |         | р   | Steps)                | (Design Steps)   | t | Description | at | Descripti |
| na              |         |     |                       |                  | а |             | u  | on        |
| me              |         |     |                       |                  | t |             | S  |           |
|                 |         |     |                       |                  | u |             |    |           |
|                 |         |     |                       |                  | S |             |    |           |
| EV              | Zobraz  | 1   | Predpoklady: -        | Aplikácia sa     |   |             |    | Občas     |
| _0              | enie    |     | Používateľ spustí     | spustí bez       |   |             |    | trvá      |
| 01              | eventov |     | aplikáciu.            | chyby.           | Ο |             | 0  | načítanie |
| _A              |         |     |                       |                  | K |             | K  | dlho.     |
|                 |         | 2   | Používateľovi sa      | Zoznam           |   |             |    |           |
|                 |         |     | zobrazí zoznam        | udalostí         |   |             |    |           |
|                 |         |     | udalostí.             | obsahuje:        |   |             |    |           |
|                 |         |     |                       | - nazov          |   |             |    |           |
|                 |         |     |                       | udalosti         |   |             |    |           |
|                 |         |     |                       | - IOLKA UGAIOSU  |   |             |    |           |
|                 |         |     |                       | - datum          |   |             |    |           |
|                 |         |     |                       | krátky popis     | 0 |             | 0  |           |
|                 |         |     |                       | - Klatky popis   | K |             | K  |           |
| FV              | Zobraz  | 1   | Prednoklady           | V menu sa        |   |             |    |           |
|                 | enie    | 1   | Anlikácia je spustená | používateľovi    |   |             |    |           |
| $\overline{01}$ | eventov |     | Používateľ otvorí     | zobrazia         |   |             |    |           |
| В               |         |     | menu.                 | položky:         |   |             |    |           |
| _               |         |     |                       | - My Events      |   |             |    | Občas     |
|                 |         |     |                       | - Search         |   |             |    | trvá      |
|                 |         |     |                       | Events           | 0 |             | 0  | načítanie |
|                 |         |     |                       | - My Profile     | Κ |             | Κ  | dlho.     |
|                 |         | 2   | Používateľ klikne na  | Zobrazí sa       |   |             |    |           |
|                 |         |     | položku My Events     | zoznam           |   |             |    |           |
|                 |         |     |                       | udalostí.        |   |             |    |           |
|                 |         |     |                       | Zoznam           |   |             |    |           |
|                 |         |     |                       | udalosti         |   |             |    |           |
|                 |         |     |                       | obsahuje:        |   |             |    |           |
|                 |         |     |                       | - nazov          |   |             |    |           |
|                 |         |     |                       | fotko udalasti   |   |             |    |           |
|                 |         |     |                       | - Iotka udalosti |   |             |    |           |
|                 |         |     |                       | udalosti         |   |             |    |           |
|                 |         |     |                       | - krátky nonis   | 0 |             | 0  |           |
|                 |         |     |                       | udalosti         | K |             | K  |           |

| EV              | Podrob  | 1 | Predpoklad: Sú        | Zobrazia sa                      |   |                |   |  |
|-----------------|---------|---|-----------------------|----------------------------------|---|----------------|---|--|
| 0               | nosti o |   | zobrazené všetky      | podrobné                         |   |                |   |  |
| $\overline{0}2$ | evente  |   | udalosti.             | informácie o                     |   |                |   |  |
| Α               |         |   | Používateľ klikne na  | udalosti:                        |   |                |   |  |
| _               |         |   | jednu udalosť         | - názov                          |   |                |   |  |
|                 |         |   | 5                     | udalosti                         |   |                |   |  |
|                 |         |   |                       | <ul> <li>hlavná fotka</li> </ul> |   |                |   |  |
|                 |         |   |                       | udalosti                         |   | D · 11 /·      |   |  |
|                 |         |   |                       | - popis                          |   | Popis udalosti |   |  |
|                 |         |   |                       | udalosti                         |   | sa             |   |  |
|                 |         |   |                       | - fotky udalosti                 |   | ad začiatku    |   |  |
|                 |         |   |                       | s možnosťou                      |   | ou zaciatku    |   |  |
|                 |         |   |                       | horizontálneho                   |   |                |   |  |
|                 |         |   |                       | scrollovania                     |   |                |   |  |
|                 |         |   |                       | <ul> <li>kategórie</li> </ul>    |   |                |   |  |
|                 |         |   |                       | patriace pod                     |   |                |   |  |
|                 |         |   |                       | udalosť                          |   |                |   |  |
|                 |         |   |                       | - tlačidlo                       | 0 |                | 0 |  |
|                 |         |   |                       | naviguj                          | K |                | K |  |
|                 |         | 2 | Používateľ klikne na  | Zobrazí sa                       |   |                |   |  |
|                 |         |   | kategóriu             | zoznam                           |   |                |   |  |
|                 |         |   |                       | exponatov                        |   |                |   |  |
|                 |         |   |                       | patriacich pod                   |   |                |   |  |
|                 |         |   |                       | danu<br>Izotogóniu V             |   |                |   |  |
|                 |         |   |                       | kategoriu. V                     |   |                |   |  |
|                 |         |   |                       | zozname su                       |   |                |   |  |
|                 |         |   |                       | údaje:                           |   |                |   |  |
|                 |         |   |                       | - názov                          |   |                |   |  |
|                 |         |   |                       | exponátu                         |   |                |   |  |
|                 |         |   |                       | - časové                         |   |                |   |  |
|                 |         |   |                       | informácie                       |   |                |   |  |
|                 |         |   |                       | - autor                          |   |                |   |  |
|                 |         |   |                       | - checkbox                       |   |                |   |  |
|                 |         |   |                       | - tlačidlo                       | 0 |                | 0 |  |
|                 |         |   |                       | naviguj                          | Κ |                | Κ |  |
| EV              | Výber   | 1 | Predpoklad:           | Zobrazí sa                       |   |                |   |  |
| _0              | exponát |   | Používateľ má         | zoznam                           |   |                |   |  |
| 03              | ov      |   | zobrazenú základnú    | exponátov,                       |   |                |   |  |
| _A              |         |   | obrazovku o           | ktoré patria                     |   |                |   |  |
|                 |         |   | podrobnosti eventu.   | pod prvú                         |   |                |   |  |
|                 |         |   | Používateľ klikne na  | kategóriu.                       | 0 |                | 0 |  |
|                 | ļ       |   | prvú kategóriu.       |                                  | K |                | K |  |
|                 |         | 2 | Používateľ zaklikne   | Exponáty sa                      |   | Niekedy        |   |  |
|                 |         |   | niektoré z exponátov, | označia.                         |   | checkboxy      |   |  |
|                 |         |   | ktorė sa              |                                  |   | blikajú        |   |  |
|                 |         |   | zobrazili.            |                                  |   | (označene      |   |  |
|                 |         |   |                       |                                  | 0 | checboxu       | 0 |  |
|                 |         |   |                       |                                  | K | blikajú a      | Κ |  |

| 1               |         |   |                       |                 | 1  |                |     |  |
|-----------------|---------|---|-----------------------|-----------------|----|----------------|-----|--|
|                 |         |   |                       |                 |    | neoznačene sa  |     |  |
|                 |         |   |                       |                 |    | označujú ako   |     |  |
|                 |         |   |                       |                 |    | označené       |     |  |
|                 |         |   |                       |                 |    | notom blilmú   |     |  |
|                 |         |   |                       |                 |    | potom bliknu   |     |  |
|                 |         |   |                       |                 |    | a sa vrátia do |     |  |
|                 |         |   |                       |                 |    | neoznačene -   |     |  |
|                 |         |   |                       |                 |    | správny stav)  |     |  |
|                 |         | 3 | Používateľ klikne     | Kategória sa    |    | 1 5 7          |     |  |
|                 |         | 5 | znova na prvú         | zatvorí a       |    |                |     |  |
|                 |         |   |                       | Zatvoll a       |    |                |     |  |
|                 |         |   | kategoriu.            | exponaty        | ~  |                | ~   |  |
|                 |         |   |                       | nebudú          | 0  |                | 0   |  |
|                 |         |   |                       | zobrazené.      | Κ  |                | K   |  |
|                 |         | 4 | Používateľ opäť       | Zobrazí sa      |    |                |     |  |
|                 |         |   | klikne na prvú        | zoznam          |    |                |     |  |
|                 |         |   | kategóriu             | exponátov       |    |                |     |  |
|                 |         |   | Kategoria.            | letorá natrio   |    |                |     |  |
|                 |         |   |                       |                 |    |                |     |  |
|                 |         |   |                       | pod prvu        |    |                |     |  |
|                 |         |   |                       | kategóriu.      |    |                |     |  |
|                 |         |   |                       | Exponáty,       |    |                |     |  |
|                 |         |   |                       | ktoré           |    |                |     |  |
|                 |         |   |                       | používateľ      |    |                |     |  |
|                 |         |   |                       | nredtým         |    |                |     |  |
|                 |         |   |                       |                 | 0  |                | 0   |  |
|                 |         |   |                       | označil ostali  |    |                |     |  |
|                 |         |   |                       | označené.       | K  |                | K   |  |
| EV              | Výber   | 1 | Predpoklad:           | Zobrazí sa      |    |                |     |  |
| 0               | exponát |   | Používateľ má         | zoznam          |    |                |     |  |
| $\overline{0}3$ | ov      |   | zobrazenú základnú    | exponátov       |    |                |     |  |
| B               | 0.1     |   | obrazovku o           | ktoré natria    |    |                |     |  |
| D               |         |   | nodrohnosti overtu    | nod pruťu       |    |                |     |  |
|                 |         |   |                       |                 |    |                |     |  |
|                 |         |   | Používateľ klikne na  | kategóriu.      |    |                |     |  |
|                 |         |   | prvú kategóriu.       |                 |    |                |     |  |
|                 |         | 2 | Používateľ zaklikne   | Exponáty sa     |    |                |     |  |
|                 |         |   | niektoré z exponátov, | označia.        |    |                |     |  |
|                 |         |   | ktoré sa              |                 | 0  |                | 0   |  |
|                 |         |   | zobrazili             |                 | ĸ  |                | K   |  |
|                 |         | 2 | Dovy 2/22-4-12 1-11   | Dm16 1+- / *    | 17 |                |     |  |
|                 |         | 5 | Pouzivatel klikne na  | Prva kategoria  |    |                |     |  |
|                 |         |   | druhů kategóriu.      | ostane          |    |                |     |  |
|                 |         |   |                       | otvorená        |    |                |     |  |
|                 |         |   |                       | (zoznam         |    |                |     |  |
|                 |         |   |                       | exponátov je    |    |                |     |  |
|                 |         |   |                       | stále vidieť) a |    |                |     |  |
|                 |         |   |                       |                 |    |                |     |  |
|                 |         |   |                       |                 |    |                |     |  |
|                 |         |   |                       | exponaty su     |    |                |     |  |
|                 |         |   |                       | stále           |    |                |     |  |
|                 |         |   |                       | označené).      |    |                |     |  |
|                 |         |   |                       | Zobrazí sa      |    |                |     |  |
|                 |         |   |                       | zoznam          |    |                |     |  |
|                 |         |   |                       | exponátov       | 0  |                | 0   |  |
|                 |         |   |                       | Intoné natri-   |    |                |     |  |
|                 |         |   |                       |                 |    |                | • / |  |

|    |         |   |                                   | pod druhú               |     |                          |    |                   |
|----|---------|---|-----------------------------------|-------------------------|-----|--------------------------|----|-------------------|
|    |         |   |                                   | kategóriu.              |     |                          |    |                   |
|    |         | Δ | Používateľ zaklikne               | Exponáty sa             |     |                          |    |                   |
|    |         | - | niektoré z exponátov,             | označia.                |     |                          |    |                   |
|    |         |   | ktoré sa                          |                         | 0   |                          | 0  |                   |
|    |         |   | zobrazili.                        |                         | K   |                          | Κ  |                   |
| LO | Lokaliz | 1 | Predpoklad:<br>Používataľ označil | Zobrazí sa              |     |                          |    |                   |
| 00 | ovanic  |   | niektoré exponáty.                | ktorej                  |     |                          |    |                   |
| 1_ |         |   | Používateľ klikne na              | červenou                |     |                          |    |                   |
| Α  |         |   | tlačidlo Naviguj.                 | bodkou je               |     |                          |    |                   |
|    |         |   |                                   | označena                |     |                          |    |                   |
|    |         |   |                                   | pololia<br>používateľa. |     |                          |    |                   |
|    |         |   |                                   | zelenou sú              |     |                          |    |                   |
|    |         |   |                                   | označené                |     |                          |    |                   |
|    |         |   |                                   | výbrané                 |     |                          |    |                   |
|    |         |   |                                   | (exponaty               |     |                          |    |                   |
|    |         |   |                                   | ktoré                   |     |                          |    |                   |
|    |         |   |                                   | používateľ              |     |                          |    |                   |
|    |         |   |                                   | označil) a              |     |                          |    |                   |
|    |         |   |                                   | bodkou sú               |     |                          |    |                   |
|    |         |   |                                   | označené                |     |                          |    |                   |
|    |         |   |                                   | ostatné                 | 0   |                          | 0  |                   |
|    |         |   |                                   | exponáty.               | K   |                          | Κ  |                   |
|    |         | 2 | Používateľ sa začne               | Cervená bodka           |     | Poloha je<br>správna keď |    |                   |
|    |         |   | poliyoovat.                       | mape hýbať              |     | sa používateľ            |    |                   |
|    |         |   |                                   | podľa polohy            |     | pohybuje                 |    |                   |
|    |         |   |                                   | používateľa.            |     | podľa osi x (tj          |    | Polohav           |
|    |         |   |                                   |                         |     | chodí doľava-            |    | smere osi         |
|    |         |   |                                   |                         |     | nodľa osi v              |    | y me je<br>presná |
|    |         |   |                                   |                         |     | (chodí                   |    | skáče z           |
|    |         |   |                                   |                         |     | hore/dole)               |    | miesta na         |
|    |         |   |                                   |                         |     | červena                  |    | miesto a          |
|    |         |   |                                   |                         |     | úplne presná             |    | ie                |
|    |         |   |                                   |                         |     | Používateľ je            |    | aktuálnu          |
|    |         |   |                                   |                         |     | pri stene (na            |    | polohu            |
|    |         |   |                                   |                         | 1   | dolnej strane)           |    | používate         |
|    |         |   |                                   |                         | 1 / | a jeno poiona            | 1/ | 1a.               |
|    |         |   |                                   |                         | 2   | ohľadom osi              | 2  |                   |
|    |         |   |                                   |                         | 0   | y sa neustále            | 0  |                   |
|    |         |   |                                   |                         | Κ   | mení (raz                | Κ  |                   |

|                          |                                     |   |                                                                                                    |                                                                                                    |                       | ukazuje že je<br>v strede, raz<br>že je dole). |                       |                                                                                                    |
|--------------------------|-------------------------------------|---|----------------------------------------------------------------------------------------------------|----------------------------------------------------------------------------------------------------|-----------------------|------------------------------------------------|-----------------------|----------------------------------------------------------------------------------------------------|
| LO<br>K_00<br>1_<br>B    | Lokaliz<br>ovanie                   | 1 | Predpoklad:<br>Používateľ neoznačil<br>žiadne exponáty.<br>Používateľ klikne na<br>tlačidlo Naviguj.                                                                        | Zobrazí sa<br>mapa, na<br>ktorej<br>červenou<br>bodkou je<br>označená<br>poloha<br>používateľa,<br>zelenou sú<br>označené<br>všetky<br>exponáty. | E<br>R<br>R<br>O<br>R | Všetky<br>exponáty<br>majú modrú<br>farbu      | E<br>R<br>R<br>O<br>R | Všetky<br>exponáty<br>majú<br>modrú<br>farbu                                                                                                    |
|                          |                                     | 2 | Používateľ sa začne pohybovať.                                                                                                    | Červená bodka<br>sa začne na<br>mape hýbať<br>podľa polohy<br>používateľa.                                                                       | O<br>K                |                                                | O<br>K                |                                                                                                    |
| N<br>OT<br>0<br>01<br>_A | Notifik<br>ovanie                   | 1 | Predpoklad:<br>Používateľ má<br>zobrazenú mapu s<br>exponátmi.<br>Používateľ sa priblíži<br>na vzdialenosť 1,5<br>metre k exponátu,<br>ktorý je označený<br>zelenou farbou. | Zobrazí sa<br>push<br>notifikácia o<br>danom<br>exponáte:<br>- názov<br>exponátu<br>- začiatok<br>popisu o<br>danom<br>exponáte                  | O<br>K                |                                                | O<br>K                | Niektoré<br>beacony<br>mali<br>pravdepo<br>dobne<br>horší<br>signál,<br>lebo k<br>nim treba<br>prísť až<br>moc<br>blízko<br>(bližšie<br>ako 1,5<br>metra) |
| N<br>OT<br>0<br>02<br>_A | Notifik<br>ovanie<br>(feedba<br>ck) | 1 | Predpoklad:<br>Používateľ má<br>zobrazenú mapu s<br>exponátmi a už bol o<br>zelenom exponáte<br>notifikovaný.                                                               | Zobrazí sa<br>push<br>notifikácia s<br>možnosťou<br>vyjadrenia<br>spätnej väzby                                                                  | O<br>K                |                                                | O<br>K                | Niektoré<br>beacony<br>mali<br>pravdepo<br>dobne<br>horší                                                                                                 |

|    |         |   | Používateľ sa          | o danom                         |                                                    |                                                    | signál,    |
|----|---------|---|------------------------|---------------------------------|----------------------------------------------------|----------------------------------------------------|------------|
|    |         |   | vzďaľuje od zeleného   | exponáte:                       |                                                    |                                                    | lebo od    |
|    |         |   | notifikovaného         | <ul> <li>hviezdičky</li> </ul>  |                                                    |                                                    | nich       |
|    |         |   | exponátu a je vo       | vyjadruhúce                     |                                                    |                                                    | trebalo    |
|    |         |   | vzdialenosti nad 2     | spokojnosť                      |                                                    |                                                    | odísť viac |
|    |         |   | metre.                 | <ul> <li>tlačidlo OK</li> </ul> |                                                    |                                                    | ako na 2   |
|    |         |   |                        | pre potvrdenie                  |                                                    |                                                    | metre.     |
| IN | Inform  | 1 | Predpoklad:            | Zobrazí sa                      |                                                    |                                                    |            |
| F_ | ovanie  |   | Používateľ má          | dialógové                       |                                                    |                                                    |            |
| 00 | 0       |   | zobrazenú základnú     | okno s                          |                                                    |                                                    |            |
| 1_ | exponát |   | obrazovku o            | detailom                        |                                                    |                                                    |            |
| Α  | e       |   | podrobnosti eventu a   | exponátu:                       |                                                    |                                                    |            |
|    |         |   | rozbalenú prvú         | - názov                         |                                                    |                                                    |            |
|    |         |   | kategóriu.             | exponátu                        |                                                    |                                                    |            |
|    |         |   | Používateľ klikne na   | - fotka                         |                                                    |                                                    |            |
|    |         |   | názov alebo fotku      | exponátu                        |                                                    |                                                    |            |
|    |         |   | exponátu v zozname.    | - popis                         |                                                    |                                                    |            |
|    |         |   |                        | exponátu                        | 0                                                  | Ο                                                  |            |
|    |         |   |                        | - tlačidlo Close                | K                                                  | K                                                  |            |
| IN | Inform  | 1 | Predpoklad:            | Zobrazí sa                      |                                                    |                                                    |            |
| F_ | ovanie  |   | Používateľ má mapu,    | dialógové                       |                                                    |                                                    |            |
| 00 | 0       |   | na ktorej sú exponáty. | okno s                          |                                                    |                                                    |            |
| 1_ | exponát |   | Používateľ klikne na   | detailom                        |                                                    |                                                    |            |
| В  | e       |   | jednu bodku            | exponátu:                       |                                                    |                                                    |            |
|    |         |   | predstavujúcu exponát  | - názov                         |                                                    |                                                    |            |
|    |         |   | (červenú alebo         | exponátu                        |                                                    |                                                    |            |
|    |         |   | zelenú).               | - fotka                         |                                                    |                                                    |            |
|    |         |   |                        | exponátu                        |                                                    |                                                    |            |
|    |         |   |                        | - popis                         |                                                    |                                                    |            |
|    |         |   |                        | exponátu                        |                                                    |                                                    |            |
|    |         |   |                        | - tlačidlo Close                |                                                    |                                                    |            |
|    |         |   |                        | Detail                          |                                                    |                                                    |            |
|    |         |   |                        | exponátu sa                     |                                                    |                                                    |            |
|    |         |   |                        | zhoduje s                       |                                                    |                                                    |            |
|    |         |   |                        | exponátom, na                   |                                                    |                                                    |            |
|    |         |   |                        | ktorý                           | _                                                  | _                                                  |            |
|    |         |   |                        | používateľ                      | 0                                                  | 0                                                  |            |
|    |         |   |                        | klikol.                         | K                                                  | K                                                  |            |
| IN | Inform  | 1 | Predpoklad:            | Zobrazí sa                      |                                                    |                                                    |            |
| F_ | ovanie  |   | Používateľovi prišla   | dialógové                       |                                                    |                                                    |            |
| 00 | 0       |   | push notifikácia o     | okno s                          |                                                    |                                                    |            |
|    | exponát |   | exponáte, ku ktorému   | detailom                        |                                                    |                                                    |            |
| C  | e       |   | sa približil na        | exponátu:                       |                                                    |                                                    |            |
|    |         |   | vzdialenosť 1,5 metra. | - nazov                         |                                                    |                                                    |            |
|    |         |   | Pouzivateľ otvori push | exponátu                        |                                                    |                                                    |            |
|    |         |   | notifikáciu.           | - totka                         |                                                    |                                                    |            |
|    |         |   |                        | exponátu                        |                                                    |                                                    |            |
|    |         |   |                        | - popis                         | $\left  \begin{array}{c} 0 \\ \end{array} \right $ | $\left  \begin{array}{c} 0 \\ \end{array} \right $ |            |
|    |         |   |                        | exponátu                        | K                                                  | K                                                  |            |

| r  |        |   | 1                      |                          | 1                                      |   |              |  |
|----|--------|---|------------------------|--------------------------|----------------------------------------|---|--------------|--|
|    |        |   |                        | - tlačidlo Close         |                                        |   |              |  |
|    |        |   |                        | Detail                   |                                        |   |              |  |
|    |        |   |                        | exponátu sa              |                                        |   |              |  |
|    |        |   |                        | zhoduje s                |                                        |   |              |  |
|    |        |   |                        | exponátom, ku            |                                        |   |              |  |
|    |        |   |                        | ktorému sa               |                                        |   |              |  |
|    |        |   |                        | reálne priblížil.        |                                        |   |              |  |
| V  | Vyhľad | 1 | Predpoklady:           | V menu sa                |                                        |   |              |  |
| Y  | ávanie |   | Aplikácia je spustená. | používateľovi            |                                        |   |              |  |
| Н_ |        |   | Používateľ otvorí      | zobrazia                 |                                        |   |              |  |
| 00 |        |   | menu.                  | položky:                 |                                        |   |              |  |
| 1_ |        |   |                        | - My Events              |                                        |   |              |  |
| Α  |        |   |                        | - Search                 |                                        |   |              |  |
|    |        |   |                        | Events                   | 0                                      |   | 0            |  |
|    |        |   |                        | - My Profile             | K                                      |   | K            |  |
|    |        | 2 | Používateľ klikne na   | Zobrazí sa:              |                                        |   |              |  |
|    |        |   | položku Search         | - poličko                |                                        |   |              |  |
|    |        |   | Events.                | Search Events,           |                                        |   |              |  |
|    |        |   |                        | do ktorého sa            |                                        |   |              |  |
|    |        |   |                        | dá písať                 |                                        |   |              |  |
|    |        |   |                        | - zoznam                 |                                        |   |              |  |
|    |        |   |                        | udalosti, ktoré          |                                        |   |              |  |
|    |        |   |                        | sú posledné              |                                        |   |              |  |
|    |        |   |                        | vyhľadané                |                                        |   |              |  |
|    |        |   |                        | (prazdný                 | 0                                      |   | 0            |  |
|    |        |   |                        | zoznam)                  | K                                      |   | K            |  |
|    |        | 3 | Použivateľ klikne na   | Zobrazi sa               | 0                                      |   | Ο            |  |
|    |        |   | poličko Seach Events   | klavesnica.              | K                                      |   | K            |  |
|    |        | 4 | Použivateľ napiše iit. | Zobrazi sa               |                                        |   |              |  |
|    |        |   |                        | drop down                |                                        |   |              |  |
|    |        |   |                        | menu ktoré               |                                        |   |              |  |
|    |        |   |                        | obsahuje                 |                                        |   |              |  |
|    |        |   |                        | položky:                 |                                        |   |              |  |
|    |        |   |                        | - IIT.SRC                |                                        |   |              |  |
|    |        |   |                        | 2016                     | 0                                      |   | 0            |  |
|    |        |   |                        | - 111.SRC                | $\begin{bmatrix} 0 \\ V \end{bmatrix}$ |   | $\mathbf{O}$ |  |
|    |        | - |                        | 2017                     | K                                      |   | K            |  |
|    |        | 5 | Používateľ vyberie     | Zobrazia sa              |                                        |   |              |  |
|    |        |   | polozku III.SRC 2016   | podrobne                 |                                        |   |              |  |
|    |        |   |                        | informacie o             |                                        |   |              |  |
|    |        |   |                        | udalosti:                |                                        |   |              |  |
|    |        |   |                        | - nazov                  |                                        |   |              |  |
|    |        |   |                        | udalosti<br>blovná fatla |                                        |   |              |  |
|    |        |   |                        | - mavna lotka            |                                        |   |              |  |
|    |        |   |                        | uualosti                 |                                        |   |              |  |
|    |        |   |                        | - popis                  |                                        |   |              |  |
|    |        |   |                        | - fotky udalasti         | 0                                      |   | 0            |  |
|    |        |   |                        | - TOTKY UUATOSU          |                                        |   |              |  |
|    |        |   | 1                      | S moznostou              |                                        | 1 |              |  |

|                             |                                 |   |                                                                      | horizontálneho<br>scrollovania<br>- kategórie<br>patriace pod<br>udalosť<br>- tlačidlo<br>naviguj                                                         |        |        |  |
|-----------------------------|---------------------------------|---|----------------------------------------------------------------------|----------------------------------------------------------------------------------------------------|--------|--------|--|
| V<br>Y<br>H_00<br>1_<br>B   | Vyhľad<br>ávanie                | 1 | Predpoklady:<br>Aplikácia je spustená.<br>Používateľ otvorí<br>menu. | V menu sa<br>používateľovi<br>zobrazia<br>položky:<br>- My Events<br>- Search<br>Events<br>- My Profile                                                   | O<br>K | O<br>K |  |
|                             |                                 | 2 | Používateľ klikne na<br>položku Search<br>Events.                    | Zobrazí sa:<br>- poličko<br>Search Events,<br>do ktorého sa<br>dá písať<br>- zoznam<br>udalosti, ktoré<br>sú posledné<br>vyhľadané<br>(prazdný<br>zoznam) | O<br>K | O<br>K |  |
|                             |                                 | 3 | Použivateľ klikne na poličko Seach Events                            | Zobrazi sa<br>klavesnica.                                                                                                    | O<br>K | O<br>K |  |
|                             |                                 | 4 | Použivateľ napiše<br>udalost a slači Go z<br>klavesnici.             | Zobrazí sa:<br>- poličko<br>Search Events,<br>do ktorého je<br>napisané<br>udalost<br>- prazdny<br>zoznam                                                 | O<br>K | O<br>K |  |
| PR<br>OF<br>_0<br>_01<br>_A | Zobraz<br>enie<br>My<br>Profile | 1 | Predpoklady:<br>Aplikácia je spustená.<br>Používateľ otvorí<br>menu. | V menu sa<br>používateľovi<br>zobrazia<br>položky:<br>- My Events<br>- Search<br>Events<br>- My Profile                                                   | O<br>K | O<br>K |  |

|                 |        |   |                          |                 | 1 |   |  |
|-----------------|--------|---|--------------------------|-----------------|---|---|--|
|                 |        |   |                          | Zoobrazí sa:    |   |   |  |
|                 |        |   |                          | - meno          |   |   |  |
|                 |        |   |                          | používatela     |   |   |  |
|                 |        |   |                          | - fotka         |   |   |  |
|                 |        |   |                          | použivateľa     |   |   |  |
|                 |        |   |                          | - zoznam        |   |   |  |
|                 |        |   |                          | interestov      |   |   |  |
|                 |        |   |                          | použivateľa     | _ | _ |  |
|                 |        |   | Používateľ klikne na     | - tlačidlo Add  | 0 | 0 |  |
|                 | -      | 2 | položku My Profile.      | Interest        | Κ | Κ |  |
| PR              | Úprava | 1 | Predpoklady: Je          | Zobrazia sa     | 0 | Ο |  |
| OF              | fotky  |   | zobrazena obrazovka      | možností        | Κ | Κ |  |
| _0              |        |   | MyProfile.               | odkiaľ si       |   |   |  |
| 02              |        |   | Použivateľ klikne na     | použivateľ      |   |   |  |
| _A              |        |   | fotku použivateľa.       | môže nahradíť   |   |   |  |
|                 |        |   |                          | fotku:          |   |   |  |
|                 |        |   |                          | -Camera         |   |   |  |
|                 |        |   |                          | -Gallery        |   |   |  |
|                 |        | 2 | Použivateľ klikne na     | Zobrazi sa mu   | 0 | Ο |  |
|                 |        |   | Camera.                  | Camera -        | Κ | Κ |  |
|                 |        |   |                          | možnost fotíť.  |   |   |  |
|                 |        | 3 | Použivateľ odfotí a      | Zobrazí sa mu   | 0 | 0 |  |
|                 |        |   | klikne OK.               | MyProfile       | Κ | Κ |  |
|                 |        |   |                          | obrazovka,      |   |   |  |
|                 |        |   |                          | pričom na       |   |   |  |
|                 |        |   |                          | mieste fotky    |   |   |  |
|                 |        |   |                          | použivateľa je  |   |   |  |
|                 |        |   |                          | ta fotka ktora  |   |   |  |
|                 |        |   |                          | bola odfotená.  |   |   |  |
|                 |        | 4 | Použivateľ klikne na     | Zobrazi sa mu   | 0 | 0 |  |
|                 |        |   | fotku použivateľa a      | galéria fotiek. | Κ | Κ |  |
|                 |        |   | hned potom na            | 0               |   |   |  |
|                 |        |   | Gallery.                 |                 |   |   |  |
|                 |        | 5 | Použivateľ vyberie       | Zobrazí sa mu   | 0 | 0 |  |
|                 |        |   | niektorú fotku z galérii | MvProfile       | Κ | Κ |  |
|                 |        |   | a klikne OK.             | obrazovka.      |   | _ |  |
|                 |        |   |                          | pričom na       |   |   |  |
|                 |        |   |                          | mieste fotka    |   |   |  |
|                 |        |   |                          | použivateľa je  |   |   |  |
|                 |        |   |                          | túfotka ktorú   |   |   |  |
|                 |        |   |                          | vybral.         |   |   |  |
| PR              | Úprava | 1 | Predpoklady: Je          | Zobrazi sa mu   | 0 | 0 |  |
| OF              | záuimo |   | zobrazena obrazovka      | dialogové       | K | K |  |
| 0               | V      |   | MyProfile.               | okno Add zour   |   |   |  |
| $\overline{0}3$ |        |   | Použivateľ klikne na     | Interest do     |   |   |  |
| Α               |        |   | tlačidle Add Interest.   | ktorého môže    |   |   |  |
| -               |        |   |                          | napísat svoi    |   |   |  |
|                 |        |   |                          | záujem          |   |   |  |

|  | 2 | Použivateľ klikne na    | Zobrazu sa     | 0 | 0 |  |
|--|---|-------------------------|----------------|---|---|--|
|  |   | prazdne poličko.        | klavesnica.    | Κ | Κ |  |
|  | 3 | Použivateľ napiše       | Zobrazi sa     | 0 | 0 |  |
|  |   | musiv a klikne tlačidle | MyProfile      | Κ | Κ |  |
|  |   | Add.                    | obrazovka      |   |   |  |
|  |   |                         | pričom tag     |   |   |  |
|  |   |                         | music          |   |   |  |
|  |   |                         | je v zozname   |   |   |  |
|  |   |                         | interestov.    |   |   |  |
|  | 4 | Použivateľ dlho         | Zobrazi sa     | 0 | 0 |  |
|  |   | pridrži tag music.      | dialogové      | Κ | Κ |  |
|  |   |                         | okno ktoré sa  |   |   |  |
|  |   |                         | pyta či chcete |   |   |  |
|  |   |                         | aby záujem     |   |   |  |
|  |   |                         | bol vymazany   |   |   |  |
|  |   |                         | s možnostou    |   |   |  |
|  |   |                         | odpovedať      |   |   |  |
|  |   |                         | Ano/Nie.       |   |   |  |
|  | 5 | Použivateľ stlači Yes.  | Zobrazi sa     | 0 | Ο |  |
|  |   |                         | MyProfile      | Κ | Κ |  |
|  |   |                         | obrazovka      |   |   |  |
|  |   |                         | pričom tag     |   |   |  |
|  |   |                         | music nie v    |   |   |  |
|  |   |                         | zozname        |   |   |  |
|  |   |                         | interestov.    |   |   |  |

## Admin Web

| Test name | Name         | Ste | Descriptio       | Expected          | Stat | Error    | Stat | Error    |
|-----------|--------------|-----|------------------|-------------------|------|----------|------|----------|
|           |              | р   | n                | (Design           | us   | Descript | us   | Descript |
|           |              |     | (Design          | Steps)            |      | ion      |      | ion      |
|           | T. L         | - 1 | Steps)           | A 111 / 1         |      |          |      |          |
| EV_001_   | Vytvore      | 1   | Predpokla        | Aplikácia         |      |          |      |          |
| A         | nie          |     | dy: -            | sa spusti         |      |          |      |          |
|           | ia           |     | rouzivatei       | bez chyby.        |      |          |      |          |
|           | Ia           |     | aplikáciu        |                   | OK   |          | OK   |          |
|           |              | 2   | Používateľ       | Zoznam            | 011  |          | 011  |          |
|           |              | -   | ovi sa           | udalostí          |      |          |      |          |
|           |              |     | zobrazí          | obsahuje:         |      |          |      |          |
|           |              |     | zoznam           | - názov           |      |          |      |          |
|           |              |     | udalostí.        | udalosti          |      |          |      |          |
|           |              |     |                  | - dátum           |      |          |      |          |
|           |              |     |                  | udalosti          |      |          |      |          |
|           |              |     |                  | - opis            |      |          |      |          |
|           |              |     |                  | lokalitu          | OK   |          | OK   |          |
|           |              | 3   | Používateľ       | Vyplní            | UK   |          | UK   |          |
|           |              | 5   | klikne na        | v ypini<br>všetkv |      |          |      |          |
|           |              |     | tlačidlo         | dostupné          |      |          |      |          |
|           |              |     | Pridať           | údaje             |      |          |      |          |
|           |              |     |                  | 5                 |      |          |      |          |
|           |              |     |                  |                   | OV   |          | OV   |          |
|           |              | 4   |                  | D                 | OK   |          | OK   |          |
|           |              | 4   | Pouzivater       | Po                |      |          |      |          |
|           |              |     | tlačidlo         | klikne na         |      |          |      |          |
|           |              |     | vvtvoriť         | tlačidlo          |      |          |      |          |
|           |              |     | , jevone         | Podujatia         |      |          |      | Tester   |
|           |              |     |                  | a zobrazí         |      |          |      | zabudol  |
|           |              |     |                  | sa mu             |      |          |      | zadať    |
|           |              |     |                  | zoznam            |      |          |      | dátum    |
|           |              |     |                  | podujatí s        |      |          |      | konca    |
|           |              |     |                  | novým             | OV   |          | FAI  | podujati |
|           | <b>X</b> 7 4 | 1   | D 1 11           | podujatim         | UK   |          | L    | a        |
| EV_001_   | v ytvore     | 1   | Predpokla        | Pouzivateľ        |      |          |      |          |
| В         | nie          |     | uy:<br>Anlikácia | detail            |      |          |      |          |
|           | SUNCIE       |     | іе               | noduiatia         |      |          |      |          |
|           |              |     | spustená         | a zobrazí         |      |          |      |          |
|           |              |     | exituje          | sa mu             |      |          |      |          |
|           |              |     | podujatie        | detail            |      |          |      |          |
|           |              |     |                  | podujatia         | OK   |          | OK   |          |

|              |                            |   |                                                                                                 | a zoznam<br>sekcií                                                                                                    |          |                          |    |  |
|--------------|----------------------------|---|-------------------------------------------------------------------------------------------------|----------------------------------------------------------------------------------------------------|----------|--------------------------|----|--|
|              |                            |   |                                                                                                 | Jenen                                                                                                    |          |                          |    |  |
|              |                            | 2 | Používateľ<br>klikne na<br>tlačidlo<br>Pridať<br>sekciu                                         | Zobrazia<br>sa položky<br>sekcie a<br>používateľ<br>ich vyplní.<br>Po<br>vyplnení<br>skontroluj                                                                                                    |          | Tester                   |    |  |
|              |                            |   |                                                                                                 | sekcia<br>pridala do<br>zoznamu                                                                                                    | FAI<br>L | zadať<br>notifikác<br>iu | OK |  |
| EV_002_<br>A | Vytvore<br>nie<br>exponátu | 1 | Predpokla<br>d: Existuje<br>aspoň<br>jedno<br>podujatie<br>obsahuje<br>aspoň<br>jednu<br>sekciu | Používateľ<br>si vyberie<br>zo<br>zoznamu<br>podujatí<br>jedno a<br>klikne na<br>Detail.<br>Ďalej si<br>vyberie<br>jednu<br>sekciu a<br>klikne na<br>Detail.<br>Používateľ<br>ovi sa<br>zobrazí<br>detail<br>sekcie. Ak<br>sa v nej<br>nachádzaj<br>ú nejaké<br>exponáty,<br>zobrazia<br>sa v<br>tabuľke na<br>dolnej<br>časti<br>obrazovky | OK       |                          | OK |  |
|              |                            | 2 | Používateľ<br>klikne v<br>tabuľke                                                               | Zobrazia<br>sa položky<br>exponátu,                                                                                                    | OK       |                          | OK |  |

|        |          |   |             | ×7 · 12               |      |      |  |
|--------|----------|---|-------------|-----------------------|------|------|--|
|        |          |   | exponátov   | používateľ            |      |      |  |
|        |          |   | na tlačidlo | ich vyplní            |      |      |  |
|        |          |   | Pridať      | a klikne              |      |      |  |
|        |          |   |             | na tlačidlo           |      |      |  |
|        |          |   |             | Pridať.               |      |      |  |
|        |          |   |             | Používateľ            |      |      |  |
|        |          |   |             | skontrolui            |      |      |  |
|        |          |   |             | e zoznam              |      |      |  |
|        |          |   |             | ovponátov             |      |      |  |
|        |          |   |             |                       |      |      |  |
|        |          |   |             | , ci sa tam           |      |      |  |
|        |          |   |             | nový                  |      |      |  |
|        |          |   |             | exponát               |      |      |  |
|        |          |   |             | nachádza              |      |      |  |
| EV 003 | Pridanie | 1 | Predpokla   | Používaťe             |      |      |  |
| A A    | obrázku  |   | d: Existuje | l sa                  |      |      |  |
|        | k        |   | aspoň       | nastaví do            |      |      |  |
|        | exponátu |   | jedno       | detailu               |      |      |  |
|        |          |   | podujatje   | danei                 |      |      |  |
|        |          |   | a           | sekcie v              |      |      |  |
|        |          |   | noduiatio   | ktoroj so             |      |      |  |
|        |          |   | pouujatie   | kiulėj sa             |      |      |  |
|        |          |   | obsanuje    | nachadza              |      |      |  |
|        |          |   | aspon       | exponat               |      |      |  |
|        |          |   | jednu       |                       |      |      |  |
|        |          |   | sekciu a    |                       |      |      |  |
|        |          |   | sekcia      |                       |      |      |  |
|        |          |   | obsahuje    |                       |      |      |  |
|        |          |   | aspon       |                       |      |      |  |
|        |          |   | jeden       |                       |      |      |  |
|        |          |   | exponát     |                       | OK   | OK   |  |
|        |          | 2 | Používateľ  | Používateľ            | _    |      |  |
|        |          | 2 | klikne na   | www.berie             |      |      |  |
|        |          |   |             | obrázok               |      |      |  |
|        |          |   |             |                       |      |      |  |
|        |          |   | vybrat      | ktory chce            |      |      |  |
|        |          |   | subor pri   | pridat                |      |      |  |
|        |          |   | exponáte,   |                       |      |      |  |
|        |          |   | ku          |                       |      |      |  |
|        |          |   | ktorému     |                       |      |      |  |
|        |          |   | chce        |                       |      |      |  |
|        |          |   | pridať      |                       |      |      |  |
|        |          |   | obrázok.    |                       | OK   | OK   |  |
|        |          | 3 | Používateľ  | Po refresh            |      |      |  |
|        |          | 5 | klikne no   | stránky sa            |      |      |  |
|        |          |   | tločidlo    | suanky sa             |      |      |  |
|        |          |   |             | poster<br>object' ani |      |      |  |
|        |          |   | UIOZ        |                       |      |      |  |
|        |          |   | poster.     | danom                 | 0.77 | 0.77 |  |
|        |          |   |             | exponáte.             | OK   | OK   |  |

| EV 003         | Pridanie | 1 | Predpokla               | Používateľ     |     |   |      |                 |
|----------------|----------|---|-------------------------|----------------|-----|---|------|-----------------|
| B              | obrázku  | 1 | d <sup>.</sup> Existuie | sa nastaví     |     |   |      |                 |
| -              | k        |   | aspoň                   | do detailu     |     |   |      |                 |
|                | podujati |   | iedno                   | podujatia      |     |   |      |                 |
|                | u        |   | podujatie               | r · ···j··· ·· |     |   |      |                 |
|                |          |   | 1 5                     |                |     |   |      |                 |
|                |          |   |                         |                |     |   |      |                 |
|                |          | 2 | Pouzivater              | Pouzivater     |     |   |      |                 |
|                |          |   | klikne na               | vyberie        |     |   |      |                 |
|                |          |   | tlacilo                 | obrazok,       |     |   |      |                 |
|                |          |   | vybrat                  | ktory chce     |     |   |      |                 |
|                |          |   | subor pri               | pridat         |     |   |      |                 |
|                |          |   | napise                  |                |     |   |      |                 |
|                |          |   | Pridat                  |                |     |   | EAT  | Obrazok         |
|                |          |   | odrazok k               |                | OV  |   |      | Sa<br>mammi dal |
|                |          | 2 |                         |                | UK  |   | L    | nepridai        |
|                |          | 3 | Pouzivater              | Porefresh      |     |   |      |                 |
|                |          |   | Klikne na               | stranky sa     |     |   |      |                 |
|                |          |   |                         | obrazok        |     |   |      |                 |
|                |          |   | UIOZ                    | podujatia      |     |   |      |                 |
|                |          |   | odrazok                 | objavi v       |     |   |      |                 |
|                |          |   | podujatia               | obrázkov       | OV  |   | OV   |                 |
| MAD 001        | Dridonio | 1 | Producta                |                | UK  |   | UK   |                 |
|                | manyk    | 1 | d'Existuio              | r Ouzivalei    |     |   |      |                 |
| _ <sup>A</sup> | nodujati |   | u. Existuje             | do detailu     |     |   |      |                 |
|                | podujati |   | iedno                   | nodujatia      |     |   |      |                 |
|                | u        |   | nodujatje               | podujatia      |     |   |      |                 |
|                |          |   | pouujune                |                |     |   |      |                 |
|                |          |   |                         |                | OK  |   | OK   |                 |
|                |          | 2 | Používateľ              | Používateľ     |     |   |      |                 |
|                |          |   | klikne na               | vyberie        |     |   |      |                 |
|                |          |   | tlačilo                 | mapu,          |     |   |      |                 |
|                |          |   | Vybrať                  | ktorú chce     |     |   |      |                 |
|                |          |   | súbor pri               | pridať.        |     |   |      |                 |
|                |          |   | nápise                  |                | ou  |   | 0.17 |                 |
|                |          |   | Mapa.                   |                | OK  |   | OK   |                 |
|                |          | 3 | Používateľ              | Po refresh     |     |   |      |                 |
|                |          |   | klikne na               | stránky sa     |     |   |      |                 |
|                |          |   | tlačidlo                | mapa           |     |   |      |                 |
|                |          |   | Uloż                    | podujatia      |     |   |      |                 |
|                |          |   | mapu                    | zobrazi v      |     |   |      |                 |
|                |          |   |                         | nornej         |     |   |      |                 |
|                |          |   |                         | casti          | 077 |   | OV   |                 |
| 1              |          |   | 1                       | stranky        | UK  | 1 | UK   | 1               |

| LOK_001 | Pridanie  | 1 | Predpokla   | Používateľ  |    |   |       |
|---------|-----------|---|-------------|-------------|----|---|-------|
| _B      | beaconu   |   | d: Existuje | sa nastaví  |    |   |       |
|         | k         |   | podujatie   | do detailu  |    |   |       |
|         | exponátu  |   | so sekciou  | podujatia   |    |   |       |
|         |           |   | а           |             |    |   |       |
|         |           |   | exponáto    |             |    |   |       |
|         |           |   | m           |             | OK | ( | OK    |
|         |           | 2 | Používateľ  | Po refresh  |    |   |       |
|         |           |   | vyberie     | stránky sa  |    |   |       |
|         |           |   | pri         | pri         |    |   |       |
|         |           |   | konkrétno   | exponáte    |    |   |       |
|         |           |   | m           | zobrazí     |    |   |       |
|         |           |   | exponáte z  | Minor ID    |    |   |       |
|         |           |   | combobox    | príslušnéh  |    |   |       |
|         |           |   | u jeden     | o beaconu   |    |   |       |
|         |           |   | beacon a    |             | OV |   | WC    |
| NOT 001 | Odata     | 1 | Drodro 1-1- | Dou≚(       | UK |   |       |
|         | Odstrana  | 1 | di Evistuio | Pouzivatel  |    |   |       |
| _A      | nodujatia |   | u. Existuje | sa nastavi  |    |   |       |
|         | podujatia |   | podujane    |             |    |   |       |
|         |           |   |             | podujatí    |    |   |       |
|         |           |   |             | podujun     | OK | ( | OK    |
|         |           | 2 | Používateľ  | Podujatie   |    |   |       |
|         |           |   | klikne na   | sa odstráni |    |   |       |
|         |           |   | krížík pri  |             |    |   |       |
|         |           |   | prisušnom   |             | OV |   |       |
| NOT 002 | 0147      | 1 |             |             | UK | ( |       |
| NO1_002 | Odstrana  | I | Predpokla   | Pouzivatel  |    |   |       |
| _A      | nie       |   | u. Existuje | do dotailu  |    |   |       |
|         | SERCIE    |   | so sekciou  | nodujatia   |    |   |       |
|         |           |   | so sereiou  | podujatia   |    |   |       |
|         |           |   |             |             | OK | ( | OK    |
|         |           | 2 | Používateľ  | Sekcia sa   |    |   |       |
|         |           |   | klikne na   | odstráni    |    |   |       |
|         |           |   | križik pri  |             |    |   |       |
|         |           |   | prisusnej   |             | OV |   | NC NC |
|         | 0147      | 1 | Sekcii      |             | UK | ( |       |
|         | Dustrana  | 1 | d' Evictuio |             |    |   |       |
| A       | avnonátu  |   | u. Existuje | do dotailu  |    |   |       |
|         | слропаш   |   | so sekciou  | nríslučnej  |    |   |       |
|         |           |   | a           | sekcie      |    |   |       |
|         |           |   | exponáto    | Servere     |    |   |       |
|         |           |   | m           |             | OK |   | ОК    |
|         |           | 2 | Používateľ  | Exponát     |    |   |       |
|         |           | _ | klikne na   | sa odstráni |    |   |       |
|         |           |   | krížik pri  |             | OK |   | OK    |

| prísušnom |  |  |
|-----------|--|--|
| exponáte  |  |  |

# iOS

| Te<br>st<br>na<br>m<br>e | Name                               | <b>Design</b> Steps | Description (Design<br>Steps)                                                                   | Expected (Design Steps)                                                                                                    | Status | Err<br>or<br>Des<br>crip<br>tion | Status | Err<br>or<br>Des<br>crip<br>tion |
|--------------------------|------------------------------------|---------------------|-------------------------------------------------------------------------------------------------|----------------------------------------------------------------------------------------------------|--------|----------------------------------|--------|----------------------------------|
| I<br>O                   | Zobrazenie                         | 1                   | Predpoklad:<br>Používateľ spustí<br>aplikáciu.                                                  | Aplikácia sa spustí bez<br>chyby.                                                                                                    | O<br>K | -                                | O<br>K | -                                |
| S0<br>1                  | 30 podujatí<br>1                   | 2                   | Používateľovi sa<br>zobrazí zoznam<br>udalostí.                                                 | Zoznam udalostí obsahuje:<br>- názov udalosti<br>- fotka udalosti<br>- krátky popis udalosti                                                                                                    | O<br>K | -                                | O<br>K | -                                |
| I<br>0<br>50             | Zobrazenie<br>podujatí             | 1                   | <b>Predpoklad:</b><br>Aplikácia je<br>spustená.                                                 | V ovládacom panely sa<br>používateľovi zobrazia<br>položky:<br>- My Events<br>- Search<br>- My Profile                                                                                                    | O<br>K | -                                | O<br>K | -                                |
| 2                        | 1 5                                | 2                   | Používateľ klikne na<br>položku My Events                                                       | Zobrazí sa zoznam udalostí.<br>Zoznam udalostí obsahuje:<br>- názov udalosti<br>- fotka udalosti<br>- krátky popis udalosti                                                                                      | O<br>K | -                                | O<br>K | -                                |
| I<br>O<br>S0<br>3        | Zobrazenie<br>detailu<br>podujatia | 1                   | <b>Predpoklad:</b><br>Sú zobrazené všetky<br>udalosti.<br>Používateľ klikne na<br>jednu udalosť | Zobrazia sa detail podujatia:<br>- názov udalosti<br>- hlavná fotka udalosti<br>- popis udalosti<br>- fotky udalosti s<br>možnosťou horizontálneho<br>prehliadania<br>- kategórie udalosti<br>- tlačidlo naviguj | O<br>K | -                                | O<br>K | -                                |
|                          |                                    | 2                   | Používateľ klikne na<br>kategóriu                                                               | Zobrazí sa zoznam<br>exponátov danej kategórie.<br>V zozname sú položky s<br>nasledovnými údajmi:                                                                                                    | O<br>K | -                                | O<br>K | -                                |

|                   |                                   |   |                                                                                                    | <ul> <li>názov exponátu</li> <li>krátky popis exponátu</li> </ul>                                                         |        |   |        |   |
|-------------------|-----------------------------------|---|----------------------------------------------------------------------------------------------------|----------------------------------------------------------------------------------------------------|--------|---|--------|---|
| IO                | Výber<br>exponát                  | 1 | Predpoklad:<br>Používateľ má<br>zobrazenú obrazovku<br>detailu podujatia.<br>Používateľ klikne na<br>prvú kategóriu. | Zobrazí sa zoznam<br>exponátov, ktoré patria pod<br>prvú kategóriu.                                                       | O<br>K | - | O<br>K | _ |
| 50<br>4           |                                   | 3 | Používateľ klikne<br>znova na prvú<br>kategóriu.                                                                     | Kategória sa zatvorí a<br>exponáty nebudú<br>zobrazené.                                                                   | O<br>K | - | O<br>K | - |
|                   |                                   | 4 | Používateľ opäť<br>klikne na prvú<br>kategóriu.                                                                      | Zobrazí sa zoznam<br>exponátov, ktoré patria pod<br>prvú kategóriu.                                                       | O<br>K | - | O<br>K | - |
| I<br>O<br>S0<br>5 | Zobrazenie<br>detailu<br>exponátu | 1 | Predpoklad:<br>Používateľ má<br>zobrazený detailu<br>podujatia.<br>Používateľ klikne na<br>prvú kategóriu.           | Zobrazí sa zoznam<br>exponátov, ktoré patria pod<br>prvú kategóriu.                                                       |        | _ |        | _ |
|                   |                                   | 2 | Používateľ vyberie<br>niektorý z exponátov                                                                           | Zobrazí sa detail exponátu.                                                                                               | 0<br>K | - | O<br>K | - |
| I<br>O<br>S0      | Lokalizova<br>nie                 | 1 | Používateľ klikne na<br>tlačidlo Naviguj.                                                                            | Zobrazí sa mapa s polohou<br>používateľa označená<br>červeným terčom. Zobrazia<br>sa exponáty označené<br>modrými terčmi. | O<br>K | - | O<br>K | - |
| 6                 |                                   | 2 | Používateľ sa začne pohybovať.                                                                                       | Červený terč sa začne<br>pohybovať na mape podľa<br>polohy používateľa.                                                   | O<br>K | - | O<br>K | - |
| I<br>O<br>S0<br>7 | Notifikova<br>nie                 | 1 | Predpoklad:<br>Používateľ má<br>zobrazenú mapu s<br>exponátmi.<br>Používateľ sa priblíži                             | Zobrazí sa detail daného<br>exponátu ktorý obsahuje:<br>- obrázok exponátu<br>- názov exponátu<br>- popis exponátu        | O<br>K | - | O<br>K | - |

|                   |                                   |   | na vzdialenosť 2<br>metre od exponátu.                                                                                                    |                                                                                                    |        |   |        |   |
|-------------------|-----------------------------------|---|----------------------------------------------------------------------------------------------------|----------------------------------------------------------------------------------------------------|--------|---|--------|---|
| I<br>O<br>S0<br>8 | Notifikova<br>nie<br>(feedback)   | 1 | Predpoklad:Používateľmázobrazenúmapusexponátmiktoréužnavštívil.Používateľsavzďaľujeodnavštívenéhoexponátuexponátuajevovzdialenosti>2metre. | Zobrazí sa notifikácia s<br>možnosťou vyjadrenia<br>spätnej väzby:<br>- oslovenie s otázkou<br>- ukazovateľ spokojnosti<br>(hviezdy)<br>- tlačidlo OK pre potvrdenie                  | O<br>K | _ | O<br>K | _ |
| I<br>O<br>S0<br>9 | Zobrazenie<br>detailu<br>exponátu | 1 | Predpoklad:<br>Používateľ má<br>zobrazený detail<br>podujatia a rozbalenú<br>prvú kategóriu.<br>Používateľ klikne na<br>exponát v zozname. | Zobrazí sa obrazovka s<br>detailom exponátu:<br>- názov exponátu<br>- fotka exponátu<br>- popis exponátu                                                                              | O<br>K | _ | O<br>K | _ |
| I<br>O<br>S1<br>0 | Zobrazenie<br>detailu<br>exponátu | 1 | Predpoklad:<br>Používateľ má<br>otvorenú mapu s<br>exponátmi.<br>Používateľ klikne na<br>jeden terč<br>predstavujúci<br>exponát.           | Zobrazí sa obrazovka s<br>detailom exponátu:<br>- názov exponátu<br>- fotka exponátu<br>- popis exponátu<br>Detail exponátu sa zhoduje<br>s exponátom, na ktorý<br>používateľ klikol. | O<br>K | _ | O<br>K | _ |
| I<br>O<br>S1<br>1 | Zobrazenie<br>detailu<br>exponátu | 1 | <b>Predpoklad:</b><br>Používateľovi sa<br>priblížil k exponátu<br>na < 2m a obdržal<br>detail exponátu.                                    | Zobrazí sa obrazovka s<br>detailom exponátu:<br>- názov exponátu<br>- fotka exponátu<br>- popis exponátu<br>Detail exponátu sa zhoduje<br>s exponátom, na ktorý<br>používateľ klikol. | О<br>К | - | O<br>K | - |

|                   |                  | 1 | <b>Predpoklady:</b><br>Aplikácia je spustená. | V ovládacom panely<br>používateľ vidí:<br>- My Events<br>- Search<br>- My Profile                                                                                                    | O<br>K | - | O<br>K | - |
|-------------------|------------------|---|-----------------------------------------------|----------------------------------------------------------------------------------------------------|--------|---|--------|---|
|                   |                  | 2 | Používateľ klikne na<br>položku Search.       | Zobrazí sa:<br>- editovateľné textové pole<br>Search<br>- zoznam všetkých udalostí                                                                                                    | O<br>K | - | O<br>K | - |
| I                 |                  | 3 | Používateľ klikne na políčko Seach .          | Zobrazí sa klávesnica.                                                                                                    | O<br>K | - | O<br>K | - |
| O<br>S1<br>2      | Vyhľadáva<br>nie | 4 | Používateľ napíše<br>reťazec "iit".           | Položky ktoré nezačínajú<br>rovnakým reťazcom sa<br>stratia. Zoznam obsahuje<br>iba položku:<br>- IIT.SRC 2017                                                                                                   | O<br>K | - | O<br>K | - |
|                   |                  | 5 | Používateľ vyberie<br>položku IIT.SRC<br>2017 | Zobrazia sa detail podujatia:<br>- názov udalosti<br>- hlavná fotka udalosti<br>- popis udalosti<br>- fotky udalosti s<br>možnosťou horizontálneho<br>prehliadania<br>- kategórie udalosti<br>- tlačidlo naviguj | O<br>K | - | O<br>K | - |
| I<br>O<br>S1<br>3 | Vyhľadáva<br>nie | 1 | <b>Predpoklady:</b><br>Aplikácia je spustená. | V ovládacom panely<br>používateľ vidí:<br>- My Events<br>- Search<br>- My Profile                                                                                                    | O<br>K | - | O<br>K | - |
|                   |                  | 2 | Používateľ klikne na<br>položku Search.       | Zobrazí sa:<br>- editovateľné textové pole<br>Search<br>- zoznam všetkých udalostí                                                                                                    | O<br>K | - | O<br>K | - |
|                   |                  | 3 | Používateľ klikne na<br>políčko Seach.        | Zobrazí sa klávesnica.                                                                                                    | O<br>K | - | O<br>K | - |
|                   |                  | 4 | Používateľ napíše reťazec "blabla".           | Položky ktoré nezačínajú rovnakým reťazcom sa                                                                                                    | O<br>K | - | 0<br>K | - |

|                    |                          |   |                                                                                      | stratia. Zoznam neobsahuje<br>žiadnu položku.                                                                          |        |   |        |   |
|--------------------|--------------------------|---|--------------------------------------------------------------------------------------|----------------------------------------------------------------------------------------------------|--------|---|--------|---|
| I<br>O<br>S1<br>4  | Zobrazenie<br>My Profile | 1 | <b>Predpoklady:</b><br>Aplikácia je spustená.                                        | V ovládacom panely<br>používateľ vidí:<br>- My Events<br>- Search<br>- My Profile                                      | O<br>K | - | O<br>K | - |
|                    |                          | 2 | Používateľ klikne na<br>položku My Profile.                                          | Zobrazí sa:<br>- meno používateľa<br>- fotka používateľa<br>- zoznam záujmov<br>používateľa<br>- tlačidlo Add Interest | O<br>K | - | O<br>K | - |
| I<br>0<br>\$1<br>5 | Úprava<br>fotky          | 1 | Predpoklady:JezobrazenáobrazovkaMyProfile.Používateľ klikne nafotku používateľa.     | Zobrazí sa galéria<br>fotografií.                                                                                      | O<br>K | - | O<br>K | - |
|                    |                          | 2 | Používateľ vyberie<br>niektorú fotku<br>z galérie.                                   | Zobrazí sa mu obrazovka<br>My Profile s novou<br>fotografiou.                                                          | O<br>K | - | O<br>K | - |
| I                  | Úprava<br>záujmov        | 1 | Predpoklady:JezobrazenáobrazovkaMyProfile.Používateľ klikne natlačidle Add Interest. | Zobrazí sa mu dialógové<br>okno Add Interest do<br>ktorého môže napísať svoj<br>záujem                                 | O<br>K | - | O<br>K | - |
| 0<br>S1<br>6       |                          | 2 | Používateľ klikne na<br>textové pole.                                                | Zobrazí sa klávesnica.                                                                                                 | 0<br>K | - | O<br>K | - |
|                    |                          | 3 | Používateľ napíše<br>reťazec "cars" a<br>klikne tlačidle Add.                        | Zobrazí sa obrazovka My<br>Profile s pridaným<br>záujmom v zozname<br>záujmov.                                         | O<br>K | - | O<br>K | - |
|                    |                          | 4 | Používateľ vyberie<br>tlačidlo Edit.                                                 | Zobrazia sa krížiky pri<br>každom záujme v zozname.                                                                    | 0<br>K | - | 0<br>K | - |

|  |  | 5 | Používateľ klikne na<br>krížik pre záujem<br>"cars". | Zobrazí sa My Profile<br>obrazovka so zoznamom<br>záujmov bez záujmu "cars".<br>Krížiky pri záujmoch<br>v zozname sú stále<br>prítomné. | O<br>K | - | O<br>K | - |
|--|--|---|------------------------------------------------------|----------------------------------------------------------------------------------------------------|--------|---|--------|---|
|--|--|---|------------------------------------------------------|----------------------------------------------------------------------------------------------------|--------|---|--------|---|

# Príloha B: Inštalačná príručka

# Android

- 1. Nainštalovať Android Studio (https://developer.android.com/studio/index.html).
- 2. Na zariadení povoliť inštaláciu z neznámych zdrojov (*Settings Security Unknown sources*).
- 3. Otvoriť projekt v Android Studiu.
- 4. V menu vybrať možnosť Run.
- 5. Otvorí sa dialógové okno s výberom zariadenia, vybrať správne zariadenie.
- 6. Po potvrdení dialógu sa aplikácia nainštaluje do zariadenia a je automaticky spustená.
- 7. Pre správnu funkčnosť aplikácie je nutné mať zapnutý Bluetooth. Pre Android 6+ je ešte nutné povoliť všetky práva aplikácie (*App info Permissions*).

# iOS

- 1. MacOS 10.12 +, Xcode 8 + required for Almofire 4.0
- 2. Install Cocoapods
- 3. Ignore Xcodes dialog to convert the sources to Swift 3, resolve issues like this:
- Open "Build Settings" for the "Pods" project
- Search for "Legacy Swift Language Version"
- Change the value for the "Use Legacy Swift Language Vrsion" to "No"

# Admin Web

- Uistite sa, že máte naištalovanýbower, grunt-cli a npm globálne
- \$ sudo apt-get install npm
- \$ sudo npm install -g grunt-cli
- \$ sudo npm install -g bower
- \$ cd `project-directory`
- bower install is ran from the postinstall
- \$ npm install
- a shortcut for grunt serve
- \$ npm start
- \$ npm run dist

#### Server

1. instalacia ubuntu server:

http://www.tecmint.com/ubuntu-14-04-server-installation-guide-and-lamp-setup/

- 2. instalacia LAMP: https://www.unixmen.com/how-to-install-lamp-stack-on-ubuntu-16-04/
- 3. zdrojový kód vložíme do priečinka /var/www/html/